• Wireshark

Note

The latest version of Wireshark can decode the packets by going to the Anaylze mode. Select **decode as**, and switch UDP5555 to decode as AIROPEEK.

Note

You must disable IP-MAC address binding in order to use an access point in sniffer mode if the access point is joined to a Cisco 5500 Series Controller, a Cisco 2100 Series Controller, or a controller network module that runs software release 6.0 or later releases. To disable IP-MAC address binding, enter the **config network ip-mac-binding disable command in the controller CLI**. See the "Configuring IP-MAC Address Binding" section on page 4-67 for more information.

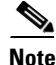

You must enable WLAN 1 in order to use an access point in sniffer mode if the access point is joined to a Cisco 5500 Series Controller, a Cisco 2100 Series Controller, or a controller network module that runs software release 6.0 or later releases. If WLAN 1 is disabled, the access point cannot send packets.

## **Prerequisites for Wireless Sniffing**

To perform wireless sniffing, you need the following hardware and software:

- A dedicated access point—An access point configured as a sniffer cannot simultaneously provide wireless access service on the network. To avoid disrupting coverage, use an access point that is not part of your existing wireless network.
- A remote monitoring device—A computer capable of running the analyzer software.
- Windows XP or Linux operating system—The controller supports sniffing on both Windows XP and Linux machines.
- Software and supporting files, plug-ins, or adapters—Your analyzer software may require specialized files before you can successfully enable

### Using the GUI to Configure Sniffing on an Access Point

To configure sniffing on an access point using the controller GUI, follow these steps:

- **Step 1** Choose Wireless > Access Points > All APs to open the All APs page.
- Step 2 Click the name of the access point that you want to configure as the sniffer. The All APs > Details for page appears (see Figure D-14).

L

|                                                                                                    | MONITOR WLANS CONT                                                                                                    | ROLLER WIRELESS SEC                                                                                    | CURITY MANAGEMENT COMMANDS H                                                                                                    | ELP                                                                                                    | Sa <u>v</u> e Configuration   <u>P</u> ing   Logout   <u>R</u> efre |
|----------------------------------------------------------------------------------------------------|----------------------------------------------------------------------------------------------------|----------------------------------------------------------------------------------------------------|----------------------------------------------------------------------------------------------------|----------------------------------------------------------------------------------------------------|---------------------------------------------------------------------|
| Wireless<br>* Access Points<br>All Aps<br>* Radios<br>Global Configuration<br>Mesh<br>HREAP Groups<br>b 802.11a/n<br>b 802.11a/n<br>Country<br>Timers<br>b QoS | All APs > Details for<br>General<br>AP Name<br>Location<br>AP MAC Address<br>Base Radio MAC<br>Status<br>AP Mode<br>Operational Status<br>Port Number<br>Hardware Reset<br>Perform a hardware reset<br>Reset AP Now | AP1<br>default location<br>00:1b:d5:94:7d:b2<br>00:1c:0f:81:fe:20<br>Teoel<br>REG<br>1<br>t on this AP | ailability Inventory Advanced Version Software Version Dos Version IOS Version ID Config IP Address Static IP Time Statistics UP Time Controller Associated Time Controller Association Latency Set to Factory Defaults Clear Config Except Static IP Clear Config Except Static IP | 5.2.119.0<br>122.3.7.1<br>12.4(20061002:031929)<br>3.0.51.0<br>209.185.200.225<br>1 d, 21 h 14 m 07 s<br>1 d, 21 h 13 m 05 s<br>0 d, 00 h 01 m 01 s | < Back Apply                                                        |

Figure D-14 All APs > Details for Page

- **Step 3** From the AP Mode drop-down list, choose **Sniffer**.
- **Step 4** Click **Apply** to commit your changes.
- **Step 5** Click **OK** when warned that the access point will be rebooted.
- Step 6 Choose Wireless > Access Points > Radios > 802.11a/n (or 802.11b/g/n) to open the 802.11a/n (or 802.11b/g/n) Radios page.
- Step 7 Hover your cursor over the blue drop-down arrow for the desired access point and choose Configure. The 802.11a/n (or 802.11b/g/n) Cisco APs > Configure page appears (see Figure D-15).

| ululu<br>cisco                                                                                                    | MONITOR WLANS CONTR                           | ROLLER WIRELESS SECURITY   | MANAGEMENT                                  | Sa <u>v</u> e Configuration   <u>P</u> ing<br>C <u>O</u> MMANDS HELP                                   | Logout <u>R</u> efres |
|----------------------------------------------------------------------------------------------------|-----------------------------------------------|----------------------------|---------------------------------------------|----------------------------------------------------------------------------------------------------|-----------------------|
| Wireless                                                                                                    | 802.11a/n Cisco APs > C                       | onfigure                   |                                             | < Back                                                                                                 | Apply                 |
| Access Points     All APs     Radios     802.11a/n     802.11b/g/n     Global Configuration     Mesh     HREAP Groups | General                                       |                            | Sniffer Channel Assignment                  |                                                                                                    |                       |
|                                                                                                    | AP Name<br>Admin Status<br>Operational Status | AP1250<br>Enable V<br>DOWN | AP1250<br>Enable V<br>DOWN                  |                                                                                                    | 36 V<br>0.0.0.0       |
| ▶ 802.11a/n                                                                                                    | 11n Parameters                                |                            | Tx Power Level Assignment                   |                                                                                                    |                       |
| 802.11b/g/n<br>Country<br>Timers                                                                                      | 11n Supported<br>Antenna Parameters           | Yes                        | Current Tx Power Level<br>Assignment Method | 3<br>⊙ Glob                                                                                            |                       |
| V QOS                                                                                                    | Antenna Type External 💌                       |                            |                                             | Due to low PoE radio is transmitting at degraded p                                                     |                       |
|                                                                                                    |                                               | A 🗌                        | Тя                                          | Performance Profile                                                                                    |                       |
|                                                                                                    | Antenna                                       | в 🔲<br>С 🗹                 |                                             | View and edit Performance Pro<br>Performance Profile                                                   | file for this AP      |
|                                                                                                    | Antenna Gain 7 x 0.5 dBi<br>WLAN Override     |                            |                                             | Note: Changing any of the parameters causes the<br>temporarily disabled and thus may result in loss of |                       |
|                                                                                                    | WLAN Override                                 | disable 🗸                  |                                             | some clients.                                                                                          |                       |
|                                                                                                    |                                               |                            |                                             |                                                                                                    |                       |
|                                                                                                    | <                                             |                            |                                             |                                                                                                    | >                     |

Figure D-15 802.11a/n Cisco APs > Configure Page

- **Step 8** Unselect the **Sniff** check box to enable sniffing on this access point, or leave it unselected to disable sniffing. The default value is unchecked.
- **Step 9** If you enabled sniffing in Step 8, follow these steps:
  - a. From the Channel drop-down list, choose the channel on which the access point sniffs for packets.
  - **b.** In the Server IP Address text box, enter the IP address of the remote machine running Omnipeek, Airopeek, AirMagnet, or Wireshark.
- **Step 10** Click **Apply** to commit your changes.
- **Step 11** Click **Save Configuration** to save your changes.

### Using the CLI to Configure Sniffing on an Access Point

To configure sniffing on an access point using the controller CLI, follow these steps:

| Step 1 | To configure the access point as a sniffer, enter this command:                                                                                  |  |  |  |
|--------|----------------------------------------------------------------------------------------------------|--|--|--|
|        | config ap mode sniffer Cisco_AP                                                                                                    |  |  |  |
|        | where <i>Cisco_AP</i> is the access point configured as the sniffer.                                                                             |  |  |  |
| Step 2 | When warned that the access point will be rebooted and asked if you want to continue, enter <b>Y</b> . The access point reboots in sniffer mode. |  |  |  |
| Step 3 | To enable sniffing on the access point, enter this command:                                                                                      |  |  |  |
|        | config ap sniff {802.11a   802.11b} enable channel server_IP_address Cisco_AP                                                                    |  |  |  |

where

- *channel* is the radio channel on which the access point sniffs for packets. The default values are 36 (802.11a/n) and 1 (802.11b/g/n).
- server\_IP\_address is the IP address of the remote machine running Omnipeek, Airopeek, AirMagnet, or Wireshark.
- Cisco\_AP is the access point configured as the sniffer.

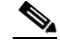

- **Note** To disable sniffing on the access point, enter the **config ap sniff {802.11a | 802.11b} disable** *Cisco\_AP command.*
- **Step 4** To save your changes, enter this command:

#### save config

**Step 5** To view the sniffer configuration settings for an access point, enter this command:

show ap config {802.11a | 802.11b} Cisco\_AP

Information similar to the following appears:

| Cisco AP Identifier | 17                    |           |        |          |  |
|---------------------|-----------------------|-----------|--------|----------|--|
| Cisco AP Name       | Name AP1131:46f2.98ac |           |        |          |  |
|                     |                       |           |        |          |  |
| AP Mode             | Sniffer               |           |        |          |  |
| Public Safety       | Global:               | Disabled, | Local: | Disabled |  |
| Sniffing No         |                       |           |        |          |  |
| •••                 |                       |           |        |          |  |

## **Troubleshooting Access Points Using Telnet or SSH**

The controller supports the use of the Telnet and Secure Shell (SSH) protocols to troubleshoot lightweight access points. Using these protocols makes debugging easier, especially when the access point is unable to connect to the controller.

- To avoid potential conflicts and security threats to the network, the following commands are unavailable while a Telnet or SSH session is enabled: config terminal, telnet, ssh, rsh, ping, traceroute, clear, clock, crypto, delete, fsck, lwapp, mkdir, radius, release, reload, rename, renew, rmdir, save, set, test, upgrade.
- Commands available during a Telnet or SSH session include **debug**, **disable**, **enable**, **help**, **led**, **login**, **logout**, **more**, **no debug**, **show**, **systat**, **undebug**, **where**.

You can configure Telnet or SSH by using the controller CLI in software release 5.0 or later releases or using the controller GUI in software release 6.0 or later releases.

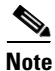

See the "Configuring Telnet and SSH Sessions" section on page 2-34 for instructions on configuring Telnet or SSH sessions on the controller.

## Using the GUI to Troubleshoot Access Points Using Telnet or SSH

To enable Telnet or SSH access (or both) on lightweight access points using the controller GUI, follow these steps:

- Step 1 Choose Wireless > Access Points > All APs to open the All APs page.
- Step 2 Click the name of the access point for which you want to enable Telnet or SSH.
- **Step 3** Choose the Advanced tab to open the All APs > Details for (Advanced) page (see Figure D-16).

Sa<u>v</u>e Configuration | <u>P</u>ing | Logout | <u>R</u>efi 11 111 11 cisco MONITOR WLANS CONTROLLER WIRELESS SECURITY MANAGEMENT COMMANDS Wireless All APs > Details for AP2 < Back Apply Access Points General Credentials Interfaces High Availability Inventory Advanced All APs Radios Global Configuration Regulatory Domains 802.11bg:-A Power Over Ethernet Settings Mesh US (United States) 🔽 Country Code PoE Status Medium (16.8 W) **HREAP Groups** Mirror Mode Disable 🗸 Pre-Standard State ▶ 802.11a/n Cisco Discovery Protocol 🛛 🔽 ▶ 802.11b/g/n Power Injector State MFP Frame Validation (Global MFP Disabled) Country AP Group Name default-group 🛛 🔽 **AP Core Dump** Timers Statistics Timer 180 AP Core Dump Enabled ▶ QoS Data Encryption Roque Detection AP Sub Mode None Telnet SSH Link Latency 274712 Enable Link Latency 

#### Figure D-16 All APs > Details for (Advanced) Page

- **Step 4** To enable Telnet connectivity on this access point, select the **Telnet** check box. The default value is unchecked.
- **Step 5** To enable SSH connectivity on this access point, select the **SSH** check box. The default value is unchecked.
- **Step 6** Click **Apply** to commit your changes.
- **Step 7** Click **Save Configuration** to save your changes.

## Using the CLI to Troubleshoot Access Points Using Telnet or SSH

To enable Telnet or SSH access (or both) on lightweight access points using the controller CLI, follow these steps:

**Step 1** To enable Telnet or SSH connectivity on an access point, enter this command:

config ap {telnet | ssh} enable Cisco\_AP

The default value is disabled.

|       | Note                                                                                                    | To disable Telnet or SSH connectivity on an access point, enter this command:<br>config ap {telnet   ssh} disable Cisco_AP                                                                                                    |  |  |  |  |  |  |
|-------|----------------------------------------------------------------------------------------------------|----------------------------------------------------------------------------------------------------|--|--|--|--|--|--|
| tep 2 | To sav                                                                                                    | re your changes, enter this command:                                                                                                    |  |  |  |  |  |  |
|       | save c                                                                                                    | onfig                                                                                                    |  |  |  |  |  |  |
| tep 3 | To see                                                                                                    | whether Telnet or SSH is enabled on an access point, enter this command:                                                                                                    |  |  |  |  |  |  |
|       | show ap config general Cisco_AP                                                                                                    |                                                                                                    |  |  |  |  |  |  |
|       | Information similar to the following appears:                                                                                                    |                                                                                                    |  |  |  |  |  |  |
|       | Cisco<br>Cisco<br>Countr<br>Reg. I<br>AP Cou<br>AP Reg<br>Switch<br>MAC Ac<br>IP Adc<br>IP Adc<br>IP Net<br>Gatewa<br>Domain<br>Name S<br>Telnet | AP Identifier.5AP Name.AP33ry code.Multiple Countries:US, AE, AR, AT, AU, BHDomain allowed by Country.802.11bg:-ABCENR 802.11a:-ABCENuntry code.US - United Statesgulatory Domain.802.11bg:-A 802.11a:-An Port Number2ddress.00:19:2f:11:16:7adress.10.22.8.133cmask.255.255.248.0ay IP Addr.10.22.8.1h.Enabledtate.Enabled |  |  |  |  |  |  |

## **Debugging the Access Point Monitor Service**

The controller sends access point status information to the Cisco 3300 Series Mobility Services Engine (MSE) using the access point monitor service.

The MSE sends a service subscription and an access point monitor service request to get the status of all access points currently known to the controller. When any change is made in the status of an access point, a notification is sent to the MSE.

#### Using the CLI to Debug Access Point Monitor Service Issues

If you experience any problems with the access point monitor service, enter this command:

#### debug service ap-monitor {all | error | event | nmsp | packet} {enable | disable}

where

- all configures debugging of all access point status messages.
- error configures debugging of access point monitor error events.
- event configures debugging of access point monitor events.
- **nmsp** configures debugging of access point monitor NMSP events.
- packet configures debugging of access point monitor packets.

- enable enables the debub service ap-monitor mode.
- **disable** disables the debug service ap-monitor mode.

## **Troubleshooting OfficeExtend Access Points**

This section provides troubleshooting information if you experience any problems with your OfficeExtend access points.

### Interpreting OfficeExtend LEDs

The LED patterns are different for 1130 series and 1140 series OfficeExtend access points. See the *Cisco OfficeExtend Access Point Quick Start Guide* for a description of the LED patterns. You can find this guide at this URL:

http://www.cisco.com/en/US/products/hw/wireless/index.html

### Positioning OfficeExtend Access Points for Optimal RF Coverage

When positioning your OfficeExtend access point, consider that its RF signals are emitted in a cone shape spreading outward from the LED side of the access point (see Figure D-17). Be sure to mount the access point so that air can flow behind the metal back plate and prevent the access point from overheating.

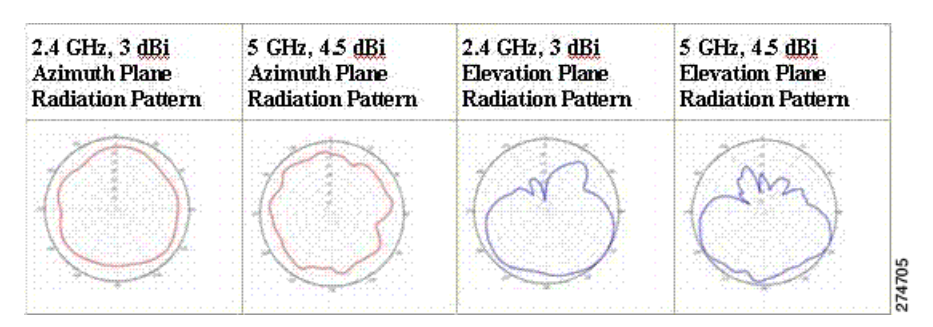

#### Figure D-17 OfficeExtend Access Point Radiation Patterns

## **Troubleshooting Common Problems**

Most of the problems experienced with OfficeExtend access points are one of the following:

• The access point cannot join the controller because of network or firewall issues.

**Resolution:** Follow the instructions in the "Viewing Access Point Join Information" section on page 8-55 to view join statistics for the OfficeExtend access point, or find the access point's public IP address and perform pings of different packet sizes from inside the company.

• The access point joins but keeps dropping off. This behavior usually occurs because of network problems or when the network address translation (NAT) or firewall ports close because of short timeouts.

Resolution: Ask the teleworker for the LED status.

• Clients cannot associate because of NAT issues.

Resolution: Ask the teleworker to perform a speed test and a ping test. Some servers do not return big packet pings.

• Clients keep dropping data. This behavior usually occurs because the home router closes the port because of short timeouts.

Resolution: Perform client troubleshooting in WCS to determine if the problem is related to the OfficeExtend access point or the client.

• The access point is not broadcasting the enterprise WLAN.

**Resolution:** Ask the teleworker to check the cables, power supply, and LED status. If you still cannot identify the problem, ask the teleworker to try the following:

- Connect to the home router directly and see if the PC is able to connect to an Internet website such as <a href="http://www.cisco.com/">http://www.cisco.com/</a>. If the PC cannot connect to the Internet, check the router or modem. If the PC can connect to the Internet, check the home router configuration to see if a firewall or MAC-based filter is enabled that is blocking the access point from reaching the Internet.
- Log into the home router and check to see if the access point has obtained an IP address. If it
  has, the access point's LED normally blinks orange.
- The access point cannot join the controller, and you cannot identify the problem.

Resolution: A problem could exist with the home router. Ask the teleworker to check the router manual and try the following:

- Assign the access point a static IP address based on the access point's MAC address.
- Put the access point in a demilitarized zone (DMZ), which is a small network inserted as a neutral zone between a company's private network and the outside public network. It prevents outside users from getting direct access to a server that has company data.
- If problems still occur, contact your company's IT department for assistance.
- The teleworker experiences problems while configuring a personal SSID on the access point.

Resolution: Clear the access point configuration and return it to factory default settings by clicking **Clear Config** on the access point GUI or by entering the clear ap config *Cisco\_AP* command and then follow the steps in the "Configuring a Personal SSID on an OfficeExtend Access Point" section on page 8-85 to try again. If problems still occur, contact your company's IT department for assistance.

• The home network needs to be rebooted.

Resolution: Ask the teleworker to follow these steps:

- a. Leave all devices networked and connected, and then power down all the devices.
- **b.** Turn on the cable or DSL modem, and then wait for 2 minutes. (Check the LED status.)
- c. Turn on the home router, and then wait for 2 minutes. (Check the LED status.)
- d. Turn on the access point, and then wait for 5 minutes. (Check the LED status.)
- e. Turn on the client.

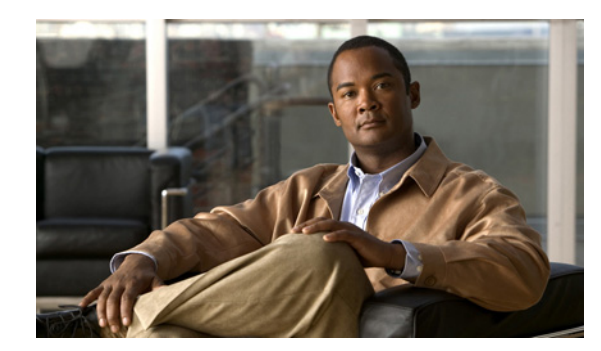

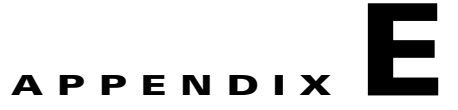

# **Logical Connectivity Diagrams**

This appendix provides logical connectivity diagrams for the controllers integrated into other Cisco products, specifically the Catalyst 3750G Integrated Wireless LAN Controller Switch, the Cisco WiSM, and the Cisco 28/37/38xx Series Integrated Services Router. These diagrams show the internal connections between the switch or router and the controller. The software commands used for communication between the devices are also provided. This appendix contains these sections:

- Cisco WiSM, page E-1
- Cisco 28/37/38xx Integrated Services Router, page E-3
- Catalyst 3750G Integrated Wireless LAN Controller Switch, page E-4

## **Cisco WiSM**

Figure E-1 shows the logical connectivity for the Cisco WiSM.

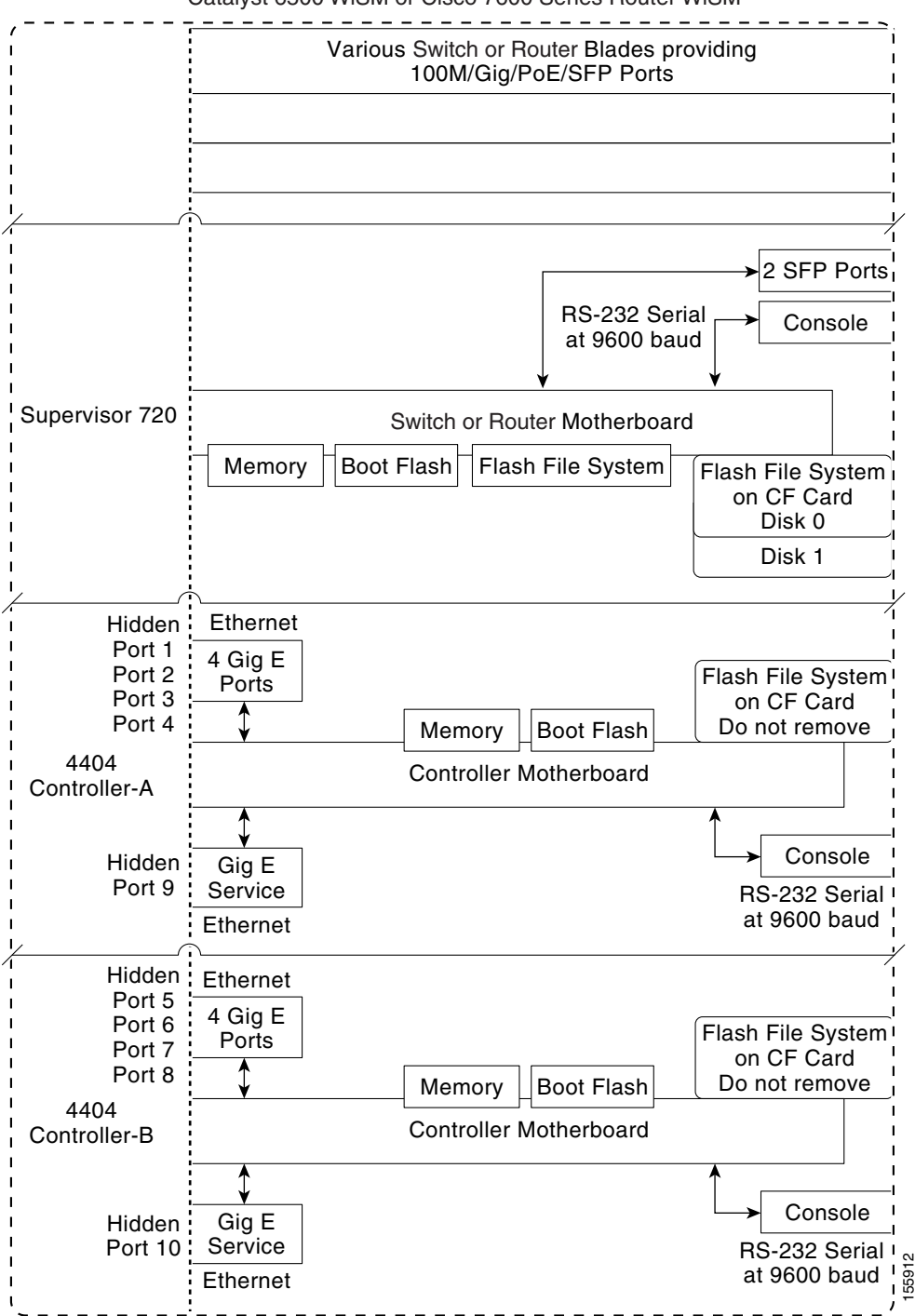

#### Figure E-1 Logical Connectivity Diagram for the Cisco WiSM

Catalyst 6500 WiSM or Cisco 7600 Series Router WiSM

The commands used for communication between the Cisco WiSM, the Supervisor 720, and the 4404 controllers are documented in *Configuring a Cisco Wireless Services Module and Wireless Control System* at this URL:

http://www.cisco.com/en/US/docs/wireless/technology/wism/technical/reference/appnote.html#wp394 98

## Cisco 28/37/38xx Integrated Services Router

Figure E-2 shows the logical connectivity for the Cisco 28/37/38xx integrated services router.

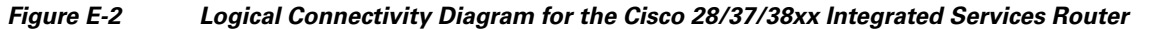

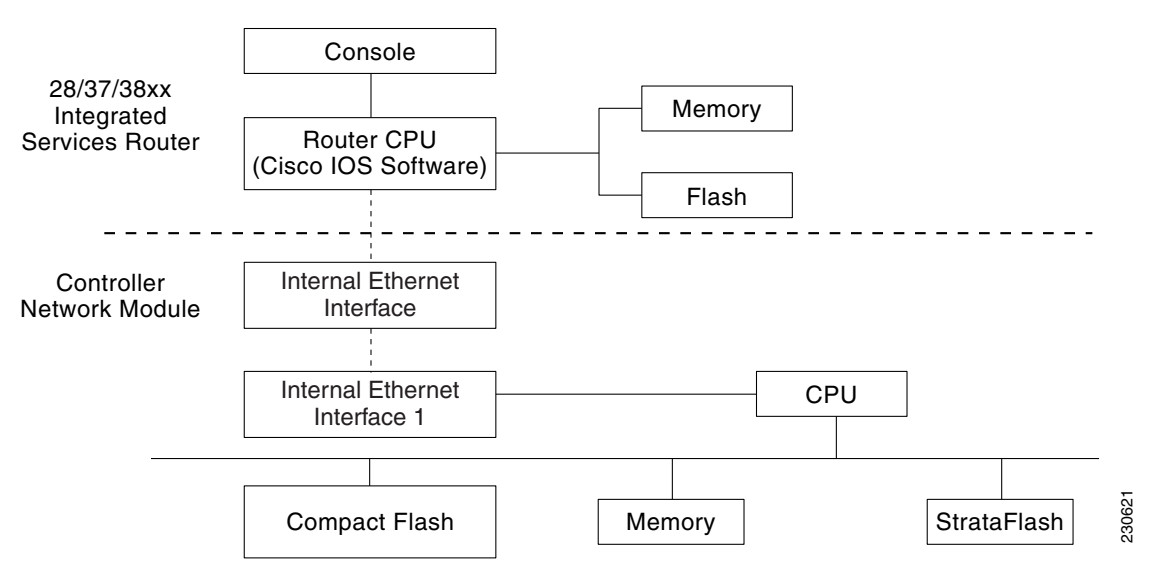

These commands are used for communication between the 28/37/38xx Integrated Services Router and the controller network module. They are initiated from the router. The commands vary depending on the version of the network module.

These commands are used for communication between the router and Fast Ethernet versions of the controller network module:

- interface wlan-controller slot/unit (and support for subinterfaces with dot1q encap)
- show interfaces wlan-controller slot/unit
- show controllers wlan-controller slot/unit
- test service-module wlan-controller slot/unit
- test HW-module wlan-controller *slot/unit* reset {enable | disable}
- service-module wlan-controller *slot/port* {reload | reset | session [clear] | shutdown | status}

These commands are used for communication between the router and Gigabit Ethernet versions of the controller network module:

- interface integrated-service-engine slot/unit (and support for subinterfaces with dot1q encap)
- show interfaces integrated-service-engine slot/unit
- show controllers integrated-service-engine slot/unit
- test service-module integrated-service-engine slot/unit
- test HW-module integrated-service-engine *slot/unit* reset {enable | disable}

service-module integrated-service engine *slot/port* {reload | reset | session [clear] | shutdown | status}

<u>Note</u>

See the *Cisco Wireless LAN Controller Network Module Feature Guide* for more information. You can find this document at this URL: http://www.cisco.com/univercd/cc/td/doc/product/software/ios124/124newft/124limit/124x/124xa2/bo xernm.htm#wp2033271

## **Catalyst 3750G Integrated Wireless LAN Controller Switch**

Figure E-3 shows the logical connectivity for the catalyst 3750G integrated wireless LAN.

Figure E-3

<sup>3</sup> Logical Connectivity Diagram for the Catalyst 3750G Integrated Wireless LAN Controller Switch

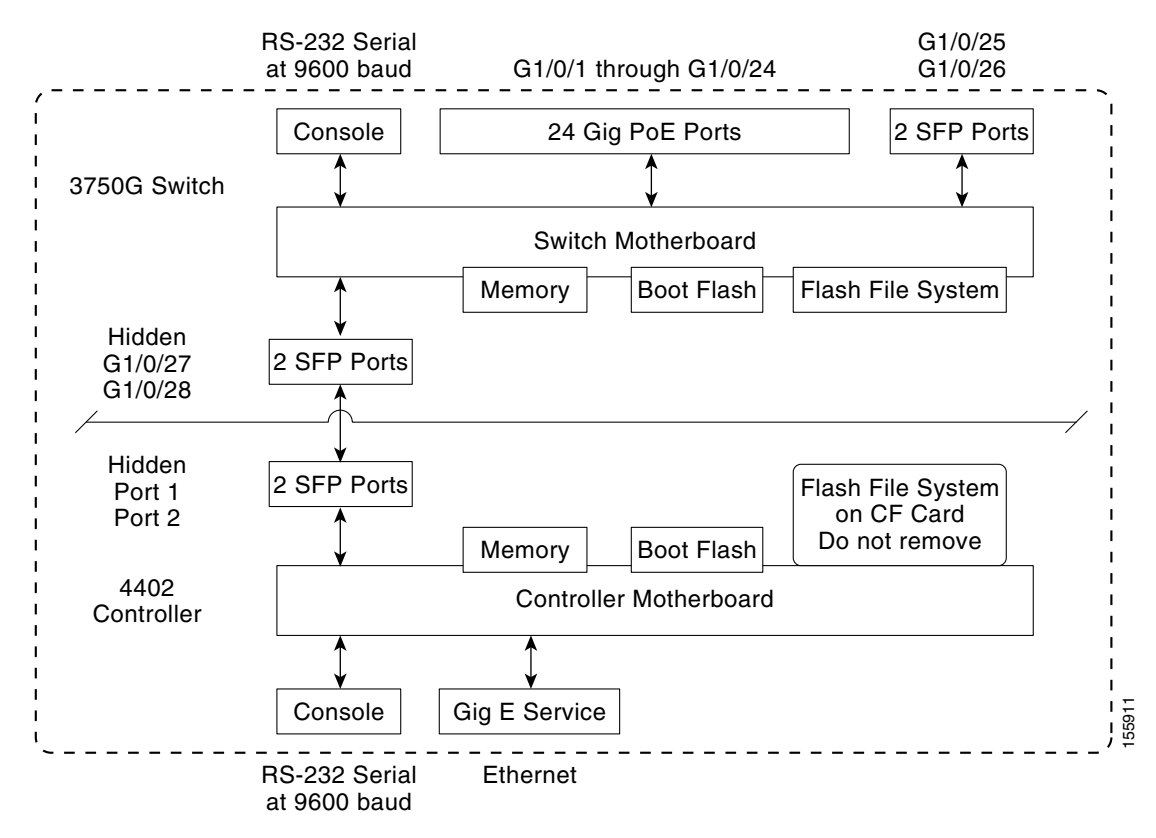

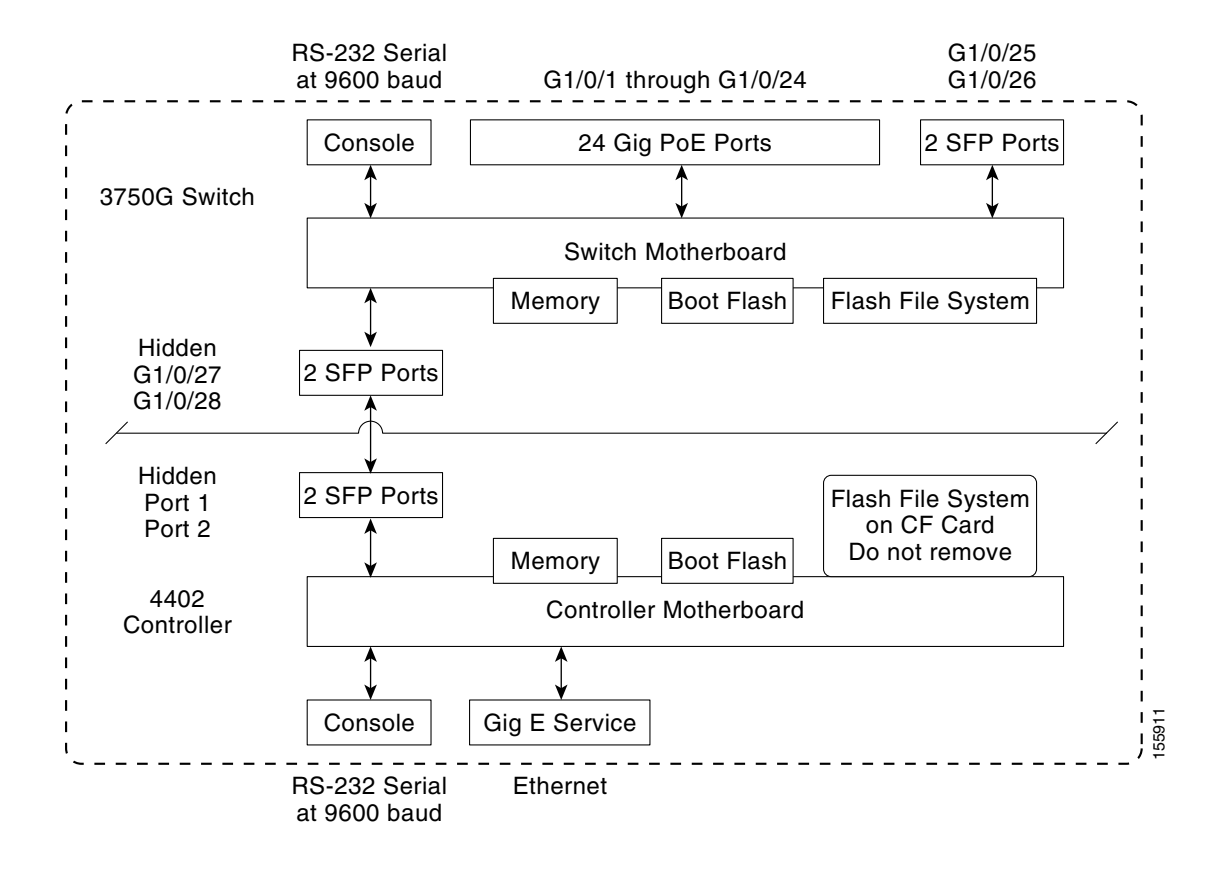

These commands are used for communication between the Catalyst 3750G switch and the 4402 controller.

### **Login Command**

This command is used to initiate a telnet session from the switch to the controller:

session switch\_number processor 1

Because there can be several switches in a stack, the *switch\_number* parameter is used to indicate to which controller in the stack this session should be directed. Once a session is established, the user interacts with the controller CLI. Entering **exit** terminates the session and returns the user to the switch CLI.

### **Show Commands**

These commands are used to view the status of the internal controller. They are initiated from the switch.

show platform wireless-controller switch\_number summary

Information similar to the following appears:

SwitchStatusState1upoperational2upoperational

show platform wireless-controller switch\_number status

Information similar to the following appears:

| Switch | Service IP | Management IP | SW Version | Status      |
|--------|------------|---------------|------------|-------------|
| 1      | 127.0.1.1  | 70.1.30.1     | 4.0.52.0   | operational |
| 2      | 127.0.1.2  | 70.1.31.1     | 4.0.45.0   | operational |

show platform wireless-controller switch\_number management-info

| S | w vlar | , ip         | gateway  | http | https | mac            | version  |
|---|--------|--------------|----------|------|-------|----------------|----------|
| 1 | 0      | 70.1.30.1/16 | 70.1.1.1 | 1    | 1     | 0016.9dca.d963 | 4.0.52.0 |
| 2 | 0      | 70.1.31.1/16 | 70.1.1.1 | 0    | 1     | 0016.9dca.dba3 | 4.0.45.0 |

### **Debug Commands**

The Wireless Control Protocol (WCP) is an internal keep-alive protocol that runs between the switch and the controller. It enables the switch to monitor the health of the controller and to report any problems. It uses UDP and runs over the two internal Gigabit ports, but it creates an internal VLAN 4095 to separate control traffic from data traffic. Every 20 seconds the switch sends a keep-alive message to the controller. If the controller does not acknowledge 16 consecutive keep-alive messages, the switch declares the controller dead and sends a reset signal to reboot the controller.

These commands are used to monitor the health of the internal controller.

This command is initiated from the controller.

• debug wcp ?

where ? is one of the following:

packet—Debugs WCP packets.

events-Debugs WCP events.

Information similar to the following appears:

Tue Feb 7 23:30:31 2006: Received WCP\_MSG\_TYPE\_REQUEST Tue Feb 7 23:30:31 2006: Received WCP\_MSG\_TYPE\_REQUEST, of type WCP\_TLV\_KEEP\_ALIVE Tue Feb 7 23:30:31 2006: Sent WCP\_MSG\_TYPE\_RESPONSE, of type WCP\_TLV\_KEEP\_ALIVE Tue Feb 7 23:30:51 2006: Received WCP\_MSG\_TYPE\_REQUEST Tue Feb 7 23:30:51 2006: Received WCP\_MSG\_TYPE\_REQUEST, of type WCP\_TLV\_KEEP\_ALIVE Tue Feb 7 23:30:51 2006: Sent WCP\_MSG\_TYPE\_RESPONSE, of type WCP\_TLV\_KEEP\_ALIVE Tue Feb 7 23:31:11 2006: Received WCP\_MSG\_TYPE\_REQUEST Tue Feb 7 23:31:11 2006: Received WCP\_MSG\_TYPE\_REQUEST.

This command is initiated from the switch.

debug platform wireless-controller switch\_number ?

where ? is one of the following:

all—All

errors—Errors

packets—WCP packets

sm-State machine

wcp—WCP protocol

## **Reset Commands**

These two commands (in this order) are used to reset the controller from the switch. They are not yet available but will be supported in a future release.

- test wireless-controller stop switch\_number
- **test wireless-controller start** *switch\_number*

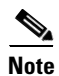

A direct console connection to the controller does not operate when hardware flow control is enabled on the PC. However, the switch console port operates with hardware flow control enabled.

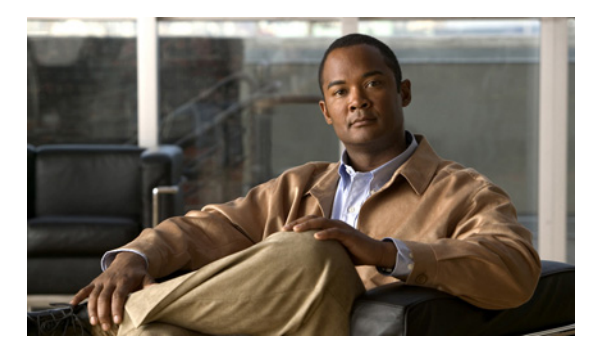

#### **Symbols**

D-5

#### **Numerics**

11n Mode parameter 4-34 1250 series access points and PoE Status field 8-130 operating modes when using PoE 8-128 transmit power settings when using PoE 8-129 3DES IPSec data encryption 6-9 7920 AP CAC parameter 7-41 7920 Client CAC parameter 7-41 7920 support mode configuring 7-39 described 7-39 7921 support mode 7-40 802.11a (or 802.11b) > Client Roaming page 4-64 802.11a (or 802.11b) > Voice Parameters page 4-78, 4-80, 4-85 802.11a (or 802.11b/g) > EDCA Parameters page 4-94 802.11a (or 802.11b/g) Global Parameters > Auto RF page 13-9 802.11a (or 802.11b/g) Global Parameters page 4-29, 13-49 802.11a (or 802.11b/g) Network Status parameter 4-30, 4-38 802.11a/n (4.9 GHz) > Configure page 9-128 802.11a/n (or 802.11b/g/n) Cisco APs > Configure page 13-33 802.11a/n (or 802.11b/g/n) Radios page 4-83, 13-32, 13-45 802.11a/n Cisco APs > Configure page 9-19, 13-46 802.11a/n Radios page (from Monitor Menu) 8-31 802.11a/n Radios page (from Wireless Menu) 8-31

#### INDEX

802.11a > RRM > Coverage page 13-21 802.11a > RRM > DCA page 13-17 802.11a > RRM > Dynamic Channel Assignment (DCA) page 13-17 802.11a > RRM > General page 13-23 802.11a Global Parameters page 13-44 802.11b/g/n Cisco APs > Configure page 8-117, D-47 802.11 bands configuring using the CLI 4-31 to 4-33 configuring using the GUI 4-29 to 4-31 802.11g Support parameter 4-30 802.11h, described 4-38 802.11h Global Parameters page 4-38 802.11h parameters, configuring using the CLI 4-39 using the GUI 4-38 to 4-39 802.11n clients 8-133 configuring using the CLI 4-35 to 4-37 using the GUI 4-33 to 4-35 devices 4-33 802.11n (2.4 GHz) High Throughput page 4-34 802.1Q VLAN trunk port 3-5 802.1X configuring 7-24 described 7-25 dynamic key settings 7-24 802.1X+CCKM configuring 7-27 described 7-26 802.1X authentication for access points configuring

the switch 8-41 using the CLI 8-39 to 8-41 using the GUI 8-38 to 8-39 described 8-37 802.1x Authentication parameter 8-38 802.3 bridging configuring using the CLI 4-56 configuring using the GUI 4-55 to 4-56 802.3 Bridging parameter 4-56 802.3 frames 4-55 802.3X flow control, enabling 4-54

### Α

AAA override configuring using the CLI 6-88 using the GUI 6-88 described 6-86 AC adapter warning for Japan **B-2** Access Control List Name parameter 6-63 access control lists (ACLs) applying to an interface using the CLI 6-71 applying to a WLAN using the CLI 6-72 using the GUI 6-68 to 6-69 applying to the controller CPU using the CLI 6-72 using the GUI 6-67 to 6-68 configuring using the CLI 6-70 to 6-71 using the GUI 6-62 to 6-66 counters configuring using the CLI 6-70 configuring using the GUI 6-63 described 6-61 identity networking 6-84 rules 6-62, 6-64, 6-71

using with the debug facility D-40 to D-41 Access Control Lists > Edit page 6-65 Access Control Lists > New page 6-63 Access Control Lists > Rules > New page 6-63 Access Control Lists page 6-62 Access Mode parameter 4-44, 4-46 access point assisted roaming, described 9-92 access point core dumps, uploading using the CLI 8-63 using the GUI 8-63 access point count, approved tiers for 5500 series controllers 4-4 access point event logs, viewing **D-15** access point groups assigning access points to using the CLI 7-61 using the GUI 7-60 creating using the CLI 7-60 to 7-61 using the GUI 7-57 to 7-60 default group 7-57 described 7-55 illustrated 7-56 removing using the CLI 7-61 using the GUI 7-58 viewing 7-61 to 7-62 access point monitor service, debugging **D-50** access point radios, searching for 8-31 to 8-32 access points 20-MHz channelization 13-33 40-MHz channelization 13-34 adding MAC address to controller filter list using the GUI ?? to 9-25 assisted roaming 4-63 authorization list 8-51 authorizing using LSCs 8-46 to 8-50

using MICs 8-46 using SSCs 8-45 using the CLI 8-51 using the GUI 8-50 configuring hybrid REAP using the CLI 15-16 to 15-17 converting to mesh access points 9-124 embedded 8-41 guidelines for operating in Japan **B-1 LEDs** configuring 8-132 interpreting D-2 migrating from the -J regulatory domain to the -U regulatory domain 8-111 to 8-114 number supported per controller 3-5 priming 8-8 regulatory information **?? to B-2** searching for 8-10 to 8-12 supported for use with hybrid REAP 15-1 supporting oversized images 8-68 to 8-69 troubleshooting the join process 8-53 to 8-60 using Telnet or SSH D-48 to D-50 VCI strings 8-52 verifying that they join the controller 8-9 viewing join information using the CLI 8-58 to 8-60 using the GUI 8-55 to 8-58 viewing multicast client table 4-62 Accounting Server parameters 7-67 accounting servers, disabling per WLAN 7-66 ACL. See access control lists (ACLs) ACL Name parameter 6-67, 6-68 ACS server configuration page 7-64 Action parameter 6-65 active exploits 6-133 Add AAA Client page (on CiscoSecure ACS) 6-4, 6-21 Add AP button 15-22 Add New Rule button 6-63 Add Web Server button 11-19

AdHoc Rogue AP parameter 6-94 administrator access 4-41 administrator usernames and passwords, configuring 4-41 Admin Status parameter 3-25, 3-26 Admission Control (ACM) parameter 4-78, 4-80 AES CBS IPSec data encryption 6-10 AES-CCMP 7-25 AES parameter 7-27 Aggregated MAC Protocol Data Unit (A-MPDU) 4-36 Aggregated MAC Service Data Unit (A-MSDU) 4-36 aggregation method, specifying 4-35 AirMagnet Enterprise Analyzer D-44 Aironet IE parameter 7-29, 7-53 Aironet IEs configuring using the CLI 7-55 configuring using the GUI 7-53 Airopeek D-44 Alarm Trigger Threshold parameter 13-42 All APs > Access Point Name > Link Details > Neighbor Name page 9-122 All APs > Access Point Name > Mesh Neighbor Stats page 9-123 All APs > Access Point Name > Neighbor Info page 9-122 All APs > Access Point Name > Statistics page 9-117 All APs > Access Point Name > VLAN Mappings page 15-15 All APs > Details (Advanced) page configuring CDP 4-101 All APs > Details for (Advanced) page 8-4, 8-63, D-49 configuring country codes 8-108 configuring link latency 8-125 configuring PoE 8-130 All APs > Details for (Credentials) page 8-34, 8-38, 8-82 All APs > Details for (General) page 8-67, 8-80, 15-14 All APs > Details for (High Availability) page 8-80, 8-98, 8-102 All APs > Details for (H-REAP) page 8-81, 15-14 All APs > Details for (Inventory) page 8-121 All APs > Details for page **D-46**, **D-51** All APs > Details page 9-26, 9-54, 9-79, 13-41

All APs page 8-10, 9-116, 9-121, 13-41, 15-14 Allow AAA Override parameter 6-88 AnchorTime parameter 9-70, 13-18 anonymous local authentication bind method 6-38, 6-40 Anonymous Provision parameter 6-48 Antenna Gain parameter 13-35 Antenna parameter 13-35 Antenna Type parameter 13-35 AP > Clients > Traffic Stream Metrics page 4-84 AP > Clients page 4-84 AP801 access point described 8-41 using with a controller 8-41 AP Authentication Policy page 6-74, 13-42 AP Core Dump parameter 8-63 ap-count evaluation licenses, activating using the CLI 4-19 to 4-20 using the GUI 4-17 to 4-19 AP Ethernet MAC Addresses parameter 8-48 AP Failover Priority parameter 8-102 AP Group Name parameter 7-58 AP Groups > Edit (APs) page 7-60 AP Groups > Edit (General) page 7-59 AP Groups > Edit (WLANs) page 7-59, 7-73 AP Groups page 7-57, 7-72 AP image download 8-27 AP Join Stats Detail page 8-58 AP Join Stats page 8-56 AP local authentication Using GUI 15-18 AP Local Authentication on a WLAN Using the CLI 15-18 AP-manager interface and dynamic interfaces 3-9 configuring using the CLI 3-16 using the GUI 3-11 to 3-14 creating multiple interfaces using the CLI 3-47

using the GUI 3-45 to 3-46 described 3-7 illustration of four AP-manager interfaces 3-45 of three AP-manager interfaces 3-44 of two AP-manager interfaces 3-43 using multiple 3-42 to 3-47 AP Mode parameter 8-80, 13-41, 15-14, D-46 AP Name parameter 7-60 AP Policies page 8-51 AP Primary Discovery Timeout parameter 8-97, 9-30 ASLEAP detection 6-133 Assignment Method parameter 13-33, 13-36 asymmetric tunneling described 14-26 illustrated 14-27 authenticated local authentication bind method 6-38, 6-40 Authentication Protocol parameter 4-46 Auth Key Mgmt parameter 7-27 Authority ID Information parameter 6-48, 15-24, 15-26 Authority ID parameter 6-48, 15-24 Authorize LSC APs against auth-list parameter 8-51 Authorize MIC APs against auth-list or AAA parameter 8-51 authorizing access points using the CLI 8-51 using the GUI 8-50 auto-anchor mobility configuring using the GUI 14-22 to 14-24 guidelines 14-22 overview 14-21 to 14-22 auto-immune feature 6-114 AutoInstall described 2-26, 2-29 example operation 2-29 obtaining DHCP addresses for interfaces 2-26 TFTP server information 2-26

overview 2-26 selecting configuration file 2-28 using 2-26 Average Data Rate parameter 4-69, 4-73 Average Real-Time Rate parameter 4-69, 4-73 Avoid Cisco AP Load parameter 9-70, 13-18 Avoid Foreign AP Interference parameter 9-70, 13-18, 14-19 Avoid Non-802.11a (802.11b) Noise parameter 9-71, 13-18

#### В

Backhaul Client Access parameter 9-37, 9-128 backup controllers configuring using the CLI 8-99 to 8-100, 9-31 to 9-33 using the GUI 8-96 to 8-98, 9-29 to 9-31 described 8-95, 9-28 Back-up Primary Controller IP Address parameter 8-97, 9-30 Back-up Primary Controller Name field 8-97, 9-30 Back-up Secondary Controller IP Address parameter 8-98, 9-30 Back-up Secondary Controller Name parameter 8-98, 9-30 bandwidth-based CAC described 4-75 enabling using the CLI 4-87 using the GUI 4-78 for mesh networks 9-94 Base MAC Address parameter 3-32 Beacon Period parameter 4-30 beamforming configuring using the CLI ?? to 9-20, 13-46 to 13-47 using the GUI ?? to 9-19, 13-44 to 13-46 described 13-43 guidelines 13-44 Beamforming parameter 13-45, 13-46 Bind Password parameter 6-38

Bind Username parameter 6-38
bridge protocol data units (BPDUs) 3-28
bridging parameters

configuring using the GUI ?? to 9-80

browsers supported 2-17
Buffered Log Level parameter D-9
Burst Data Rate parameter 4-69, 4-73
Burst Real-Time Rate parameter 4-69, 4-73

### С

CAC configuring for 7920 phones 7-39 described 4-75 enabling using the CLI 4-88 using the GUI 4-80 in mesh networks 9-94 viewing in mesh networks 9-102 to 9-103 viewing using the CLI 4-89 capacity adder license. See licenses CAPWAP and mesh access points 9-12 cascading 13-6 CA Server URL parameter 8-47 Catalyst 3750G Integrated Wireless LAN Controller Switch described 1-13 logical connectivity diagram and associated software commands E-4 to E-7 ports 3-3, 3-5 **CCKM** configuring 7-27 described 7-25 hybrid-REAP groups 15-20 with mobility 14-7 CCX configuring Aironet IEs using the CLI 7-55

using the GUI 7-53 described 7-52 link test 8-121 viewing a client's version using the CLI 7-55 using the GUI 7-53 to 7-55 CCX Layer 2 client roaming configuring using the CLI 4-66 using the GUI 4-64 to 4-66 debugging using the CLI 4-67 described 4-63 to 4-64 obtaining information using the CLI 4-66 CCX radio management configuring using the CLI 13-50 using the GUI 13-49 to 13-50 debugging using the CLI 13-52 features 13-48 hybrid-REAP considerations 13-48 obtaining information using the CLI 13-50 to 13-52 CCXv5 clients enabling location presence 4-117 troubleshooting D-25 to D-39 CCXv5 Req button D-32 CCX Version parameter 7-54 CDP > AP Neighbors > Detail page 4-104 CDP > AP Neighbors page 4-104 CDP > Global Configuration page 4-100 CDP > Interface Neighbors > Detail page 4-102 CDP > Interface Neighbors page 4-102 CDP > Traffic Metrics page 4-105 CDP Advertisement Version parameter 4-100 CDP AP Neighbors page 4-103 CDP Protocol Status parameter 4-100 CDP State parameter 4-101 Certificate Authority (CA) certificates downloading using the CLI 10-23 to 10-25

using the GUI 10-22 overview 10-22 using with local EAP 6-43, 6-49 Certificate File Name parameter 11-8 Certificate File Path parameter 11-8 Certificate Issuer parameter 6-47 Certificate Password parameter 10-20, 11-8 Certificate Type parameter 8-51 Change Filter link 8-10, 8-32, 8-56 Change Rules Priority parameter 6-99 Channel Announcement parameter 4-38 Channel Assignment Leader parameter 9-71, 13-19 Channel Assignment Method parameter 9-70, 13-17 channel bonding in the 5-GHz band 13-34 Channel parameter 13-33, D-47 Channel Quiet Mode parameter 4-38 channels statically assigning using the CLI 13-37 statically assigning using the GUI 13-32 to 13-36 Channel Scan Duration parameter 13-24 Channel Width Parameter 13-18 Channel Width parameter 9-71, 13-33 Check Against CA Certificates parameter 6-47 Check Certificate Date Validity parameter 6-47 chokepoints for RFID tag tracking 4-109 CIDS Sensor Add page 6-112 CIDS Sensors List page 6-112 CIDS Shun List page 6-116 ciphers configuring 7-27, 7-28 described 7-26 Cisco 2100 Series Wireless LAN Controllers AutoInstall interfaces 2-26 described 1-7 FCC statement **B-3** features not supported 1-7 network connections 1-16 ports 3-2, 3-3 Cisco 2500 Series Controller 1-8

**Cisco 2500 Series Controllers** License SKUs 4-4 Cisco 28/37/38xx Integrated Services Router described 1-12 logical connectivity diagram and associated software commands E-3 ports 3-3, 3-5, 4-123 using **4-123** versions 1-12 Cisco 3200 Series Mobile Access Router (MAR) described 9-127 operating with mesh access points using the CLI to configure 9-129 using the GUI to configure 9-128 Cisco 3300 Series Mobility Services Engine (MSE), using with wIPS 6-128 Cisco 4400 Series Wireless LAN Controllers AutoInstall interfaces 2-26 choosing between link aggregation and multiple AP-manager interfaces 3-36 to 3-46 described 1-9 FCC statement **B-3** models 3-4 network connections 1-17 ports 3-2, 3-3, 3-4 Cisco 5500 Series Wireless LAN Controllers choosing between link aggregation and multiple AP-manager interfaces 3-36 to 3-46 CPUs D-5 described 1-9 FCC statement **B-3** features not supported 1-9 interface configuration example 3-48 licenses. See licenses models 3-4 multiple AP-manager interfaces 3-47 to 3-48 network connections 1-17 ports 3-2, 3-4 using the USB console port 3-34 to 3-35 Cisco 7920 Wireless IP Phones 7-40

Cisco 7921 Wireless IP Phones 7-40 Cisco Adaptive Wireless Path Protocol (AWPP) 9-12 Cisco AV-pairs 7-62, 7-63, 7-64 Cisco Centralized Key Management (CCKM). See CCKM Cisco Clean Access (CCA) 7-68 Cisco CleanAir 12-1 Cisco Client Extensions (CCX). See CCX Cisco Discovery Protocol (CDP) configuring using the CLI 4-105 to 4-106 using the GUI 4-99 to 4-101 debugging using the CLI 4-108 described 4-96 enabling using the GUI 4-100 to 4-101 sample network 4-99 supported devices 4-97 viewing neighbors using the CLI 4-106 to 4-107 using the GUI 4-101 to 4-105 viewing traffic information using the CLI 4-107 using the GUI 4-105 Cisco Discovery Protocol parameter 4-101 Cisco License Manager (CLM) and the controller license agent 4-26 using to register PAKs 4-6 Cisco Licensing website 4-21 Cisco Logo parameter 11-12 Cisco NAC Appliance 7-68 CiscoSecure Access Control Server (ACS) 6-4 Cisco Spectrum Intelligence 12-24 Cisco Unified Wireless Network (UWN) Solution described 1-1 to 1-4 illustrated 1-2 Cisco Wireless Control System (WCS) 1-2 Cisco WiSM configuring the Supervisor 720 4-121 to ?? described 1-10 to 1-12 guidelines 4-122

logical connectivity diagram and associated software commands E-1 to E-3 ports 3-3, 3-4 SSC key-hash 8-44 CKIP configuring using the CLI 7-30 using the GUI 7-29 to 7-30 described 7-29 CleanAir Benefits 12-2 CleanAir guidelines 12-4 Clear Config button 8-87 Clear Filter link 7-8, 8-12, 8-32, 8-57 clearing the controller configuration 10-34 Clear Stats button 14-20 Clear Stats on All APs button 8-56 CLI basic commands 2-25 enabling wireless connections 2-37 logging into 2-23 to 2-25 logging out 2-25 navigating 2-25 troubleshooting commands D-6 to D-7 using 2-22 to 2-25 Client Certificate Required parameter 6-47 client exclusion policies, configuring using the CLI 6-81 to 6-82 using the GUI 6-80 to 6-81 Client Exclusion Policies page 6-80 ClientLink. See beamforming client location, using WCS 1-7 client MFP 6-73 Client Protection parameter 6-77 client reporting configuring using the CLI D-34 to D-37 configuring using the GUI D-31 to D-34 described **D-26** Client Reporting page **D-33** client roaming, configuring 4-62 to 4-67

clients connecting to WLANs 15-18 viewing using the CLI 8-137 using the GUI 8-133 to 8-137 viewing CCX version using the CLI 7-55 using the GUI 7-53 to 7-55 Clients > AP > Traffic Stream Metrics page 4-83 Clients > Detail page configuring client reporting **D-32** viewing a client's CCX version 7-54 viewing client details 8-92, 8-136 viewing the status of workgroup bridges 8-91 viewing voice and video settings 4-82 Clients page performing a link test 8-123 viewing clients 8-133 viewing the status of workgroup bridges 8-91 viewing voice and video settings 4-81 Client Type parameter 8-92, 8-93 Commands > Reset to Factory Defaults page 4-124 comma-separated values (CSV) file, uploading 15-23 Community Name parameter 4-44 conditional web redirect 7-62 configuring using the CLI 7-65 using the GUI 7-64 to 7-65 described 7-63 Conditional Web Redirect parameter 7-65 Configuration File Encryption parameter 10-30 configuration files downloading using the CLI 10-31 to 10-32 using the GUI 10-30 to 10-31 editing 10-33 to 10-34 uploading using the CLI 10-29 to 10-30 configuration wizard

CLI version 2-13 to 2-16 described 2-1 GUI version 2-2 to 2-13 Configuration Wizard - 802.11 Configuration page 2-11 Configuration Wizard Completed page 2-13 Configuration Wizard - Management Interface Configuration page 2-6 Configuration Wizard - Miscellaneous Configuration page 2-7 Configuration Wizard - Service Interface Configuration page 2-5 Configuration Wizard - Set Time page 2-12 Configuration Wizard - SNMP Summary page 2-4, 2-6 Configuration Wizard - System Information page 2-3 Configuration Wizard - Virtual Interface Configuration page 2-8 Configure 12-1 Configure Dynamic Anchoring of Static IP Clients Using the CLI 14-31 Configure option for RRM override 13-33 Configure RF Group Using CLI 13-12 Configure RF Group Mode Using GUI 13-11 Configuring a Spectrum Expert 12-23 Configuring Cisco CleanAir Using the GUI 12-5 Configuring Cisco Cleanair Using the CLI 12-8 Configuring Dynamic Anchoring of Static IP Clients Using the GUI 14-31 Configuring Sniffing on an Access Point Using the GUI **D-45** Confirm Password parameter 15-12 Console Log Level parameter **D-9** console port connecting 2-1 to 2-2 Control and Provisioning of Wireless Access Points protocol (CAPWAP) 1-5 debugging 8-7

described 8-2 guidelines 8-2 viewing MTU information 8-6 controller failure detection time, reducing 8-95 controller network module baud rate 3-3 versions 3-5 controllers configuration clearing 10-34 erasing 10-34 saving 10-33 connections 1-13 discovery process 8-7 guidelines for operating in Japan B-1 to B-2 multiple-controller deployment 1-3 to 1-4 overview **1-6 to 1-7** platforms 1-7 to 1-13 resetting factory default settings using the GUI 4-124 single-controller deployment 1-2 to 1-3 synchronizing with location appliance 4-114 types of memory 1-15 upgrading software using the CLI 10-8 to 10-10 using the GUI 10-5 to 10-7 Controller Spanning Tree Configuration page 3-31 Controller Time Source Valid parameter 6-77 Control Path parameter 14-23 core dump files described **D-18** uploading automatically to an FTP server using the CLI D-19 using the GUI **D-18** uploading from a 5500 series controller to a TFTP or FTP server **D-20** Core Dump page **D-18** Country Code parameter 8-108 country codes

configuring using the CLI 8-109 to 8-111 using the GUI 8-107 to 8-108 described 8-106 Japanese 8-112 viewing using the CLI 8-110 Country page 8-107 Coverage Exception Level per AP parameter 13-21 coverage hole detection configuring per controller using the CLI 13-27 using the GUI 13-20 to 13-22 disabling on a WLAN described 7-67 using the CLI 7-68 using the GUI 7-67 to 7-68 coverage hole detection and correction 13-4 Coverage Hole Detection Enabled parameter 7-67 CPU Access Control Lists page 6-68 CPUs, 5500 series controllers **D-5** crash files uploading using the CLI D-17 using the GUI D-16 to D-17 create 3-50 create interface group using GUI 3-50 Create Interface Groups using CLI 3-51 **Creating Interface Groups** CLI 3-51 GUI 3-50 Current Channel parameter 13-36 Custom Signatures page 6-121

#### D

data encryption

and OfficeExtend access points 8-84

configuring using the CLI 8-5 to 8-6 using the GUI 8-4 to 8-5 for OfficeExtend access points 8-82 Data Encryption parameter 8-5, 8-82 Datagram Transport Layer Security 8-26 Data Path parameter 14-23 Data Rates parameter 4-31 date configuring manually 2-31 configuring through NTP server 2-29 setting using the CLI 2-32 DCA Channel Sensitivity parameter 9-71, 13-18 DCA Channels parameter 9-71, 13-19 debug commands, sending 8-60 debug facility configuring D-41 to D-44 described **D-40 to D-41** default enable password 8-33 default-group access point group 7-57 Default Mobility Group parameter 14-12 Default Routers parameter 7-15 Delivery Traffic Indication Map (DTIM). See DTIM period Deny Counters parameter 6-65 Description parameter **6-34, 9-25, 15-12** Designated Root parameter 3-32 DES IPSec data encryption 6-9 Destination parameter 6-64 Destination Port parameter 6-65 Detect and Report Ad-Hoc Networks parameter 6-93 device certificates downloading using the CLI 10-21 using the GUI 10-19 to 10-20 overview 10-19 using with local EAP 6-43, 6-49

#### DHCP

configuring using the CLI 7-13 configuring using the GUI 7-12 debugging 7-13 DHCP Addr. Assignment Required parameter 7-12 DHCP Allocated Lease page 7-16 DHCP option 43, in controller discovery process 8-8 DHCP option 82 configuring using the CLI 6-61 using the GUI 6-60 described 6-59 example 6-59 DHCP Option 82 Remote ID Field Format parameter 6-60 DHCP Parameters page 4-40, 4-41, 6-60 DHCP proxy configuring using the CLI 4-41 using the GUI 4-39 to 4-40, ?? to 4-41, ?? to 4-94 described 4-39 DHCP Scope > Edit page 7-15 DHCP scopes configuring using the CLI 7-16 to 7-17 using the GUI 7-14 to 7-15 described 7-14 DHCP Scopes page 7-14 DHCP server discovery 8-8 DHCP Server IP Addr parameter 7-12 DHCP Server Override parameter 7-12 **DHCP** servers external 7-10 to 7-12 internal 7-10 **DHCP** Timeout configurie using GUI 4-41 diagnostic channel configuring using the CLI D-27 to D-31 using the GUI D-26 to D-27 described **D-25** 

Diagnostic Channel parameter **D-27** directed roam request 4-64 Direction parameter 6-65 disabled clients, configuring a timeout 7-18 discovery request timer, configuring 8-99, 9-31 distribution system ports 3-3 to 3-5 Diversity parameter 13-35 DNS Domain Name parameter 7-15 DNS IP Address parameter 8-67 DNS Servers parameter 7-15 Domain Name parameter 8-67 domain name server (DNS) discovery 8-8 Download button downloading a CA certificate 10-23 downloading a configuration file **10-31** downloading a customized web authentication login page 11-22 downloading a device certificate 10-20 downloading a signature file 6-120 Download File to Controller page 10-17 downloading a customized web authentication login page 11-21 downloading CA certificates 10-23 downloading configuration files 10-30 downloading device certificates 10-20 downloading IDS signatures 6-120 downloading login banner file 10-16 Download SSL Certificate parameter 11-7 DSCP parameter 6-65 DTIM period, configuring for MAC filtering 7-19 DTLS 4-2, 8-26 DTLS data encryption. See data encryption DTPC Support parameter 4-30 Dynamic Anchoring for Clients with Static IP Addresses Configuring 14-30 dynamic AP management for dynamic interface 3-21 for the management interface 3-15 Dynamic AP Management parameter 3-9

for dynamic interface 3-20 for management interface 3-13 dynamic AP-manager interface 3-10 dynamic channel assignment (DCA) 20-MHz channelization 13-4, 13-19 40-MHz channelization 13-4, 13-19 configuring using the CLI 13-25 to 13-27 using the GUI 9-69 to 9-72, 13-16 to 13-20 described 13-3 sensitivity thresholds 9-71 dynamic frequency selection 8-115 to 8-116 dynamic interface configuring using the CLI 3-21 to 3-22 using the GUI 3-18 to 3-21 described 3-9 dynamic interface example 3-48 dynamic transmit power control, configuring 4-30 dynamic WEP, configuring 7-24 Dynamic WEP Key Index parameter 6-45

#### Е

EAP-FAST Method Parameters page 6-48 EAP-FAST parameter 6-46 EAPOL-Key Max Retries parameter 6-45 EAPOL-Key Timeout parameter 6-49 EAP Profile Name parameter 6-49 EAP-TLS parameter 6-46 EDCA Profile parameter 4-95 Edit QoS Profile page 4-68 Edit QoS Role Data Rates page 4-72 Egress Interface parameter 11-30 Email Input parameter 11-31 Enable AP Local Authentication parameter 15-23 Enable Authentication for Listener parameter 4-27 Enable Check for All Standard and Custom Signatures parameter 6-122 Enable Controller Management to be accessible from Wireless Clients parameter 2-37, 6-58 Enable Counters parameter 6-63 Enable Coverage Hole Detection parameter 13-21 Enable CPU ACL parameter 6-68 Enable Default Authentication parameter 4-27 Enable DHCP Proxy parameter 4-40 Enable Dynamic AP Management parameter 3-46 Enable EAP-FAST Authentication parameter 15-24 Enable IGMP Snooping parameter 4-59 Enable LEAP Authentication parameter 15-24 Enable Least Latency Controller Join parameter 8-82 Enable Link Latency parameter 8-82, 8-125, 8-126 Enable Listener parameter 4-27 Enable Low Latency MAC parameter 4-95 Enable LSC on Controller parameter 8-47 Enable NAT Address parameter 3-12 Enable Notification parameter 4-27 Enable OfficeExtend AP parameter 8-81 Enable passive client 7-77 Enable Password parameter 8-34 Enable Server Status parameter 6-38 Enable Tracking Optimization parameter 8-117 Encryption Key parameter 7-30 end user license agreement C-1 to C-4 end-user license agreement (EULA) 4-8 enhanced distributed channel access (EDCA) parameters configuring using the CLI 4-95 to 4-96 enhanced neighbor list described 4-63, 9-92 request (E2E) 4-63 Enter Saved Permission Ticket File Name parameter 4-23 EoIP port 14-23, 14-29 epings 14-23, 14-29 erasing the controller configuration 10-34 error codes, for failed VoIP calls 7-45 to 7-47 Ethernet connection, using remotely 2-24 to 2-25 Ethernet Multicast Mode parameter 4-59 evaluation licenses

installed on 5500 series controllers 4-3 event reporting for MFP 6-73 Excessive 802.11 Association Failures parameter 6-81 Excessive 802.11 Authentication Failures parameter 6-81 Excessive 802.1X Authentication Failures parameter 6-81 Excessive Web Authentication Failures parameter 6-81 Expedited Bandwidth parameter 4-78 expedited bandwidth requests described 4-76 enabling using the GUI 4-78 Expiration Timeout for Rogue AP and Rogue Client Entries parameter 6-93 Extensible Authentication Protocol (EAP) configuring 7-24 setting local timers 6-50 to 6-51 timeout and failure counters per access point 6-53 per client 6-53 extension channel 13-36

#### F

factory default settings resetting using the GUI 4-124 failover priority for access points configuring using the CLI 8-102 using the GUI 8-101 to 8-102 described 8-101 viewing using the CLI 8-103 failover protection 1-15 fake access point detection 6-133 Fallback Mode parameter 6-10 Fast Ethernet port 3-5 fast heartbeat timer configuring using the CLI 8-99 using the GUI 8-97

described 8-95 fast SSID changing configuring using the CLI 4-54 configuring using the GUI 4-54 fault tolerance 15-5 FCC statement 2100 series controllers **B-3** 4400 series controllers **B-3** 5500 series controllers **B-3** Federal Information Processing Standards (FIPS) 6-12 File Compression parameter 8-63 File Name to Save Credentials parameter 4-21 file transfers 1-14 File Type parameter downloading a CA certificate 10-23 downloading a configuration file 10-30 downloading a customized web authentication login page 11-21 downloading a device certificate 10-20 Login Banner 10-17 upgrading controller software 10-7 uploading a configuration file 10-28 uploading packet capture files **D-22** uploading PACs 10-25 filter, using to view clients 8-134 to 8-135 Fingerprint parameter 6-113 flashing LEDs, configuring 8-132 Forward Delay parameter 3-32, 3-33 forwarding plane architecture 4-55 Fragmentation Threshold parameter 4-30 fragmented pings 3-6 Friendly Rogue > Create page 6-99 FTP server guidelines 10-2

#### G

General (controller) page configuring 802.3 bridging 4-56 configuring an RF group 13-8

enabling link aggregation 3-40 General (security) page 6-31 General page 6-44 Generate Password parameter 11-4 Generate Rehost Ticket button 4-23 gigabit Ethernet port 3-5 Global AP Failover Priority parameter 8-102 Global Configuration page configuring backup controllers 8-96, 9-29 configuring failover priority for access points 8-101 configuring global credentials for access points 8-34 global credentials for access points configuring using the CLI 8-35 to 8-36 using the GUI 8-33 to 8-35 described 8-33 overriding using the CLI 8-35 using the GUI 8-34 Global multicast mode 7-76 Group Mode parameter 13-10, 14-18 Group Name parameter 14-13, 15-22 Group Setup page (on CiscoSecure ACS) 6-23 Guest LAN parameter 11-29 guest N+1 redundancy 14-21 guest user accounts creating 11-1 to 11-6 creating as a lobby ambassador 11-3 to 11-5 viewing using the CLI 11-6 using the GUI 11-5 to 11-6 Guest User parameter 6-33, 15-12 Guest User Role parameter 6-33, 15-12 guest WLAN, creating 11-5 GUI browsers supported 2-17 enabling wireless connections 2-37 guidelines 2-17 logging into 2-17

logging out of 2-17 using 2-16 Guidelines and Limitations for Predownloading 10-12 GUI to configure passive client 7-75

#### Н

Headline parameter 11-13 Hello Time parameter 3-32, 3-33 help, obtaining 2-17 hex2pcap sample output **D-43** Holdtime parameter 3-32, 4-100 Honeypot access point detection 6-133 HREAP Groups > Edit (Local Authentication > Local Users) page 15-23 HREAP Groups > Edit (Local Authentication > Protocols) page 15-24 HREAP Groups > Edit page 15-22 HREAP Groups page 15-21 HREAP Group Support 15-21 H-REAP Local Switching parameter 15-10 H-REAP Mode AP Fast Heartbeat Timeout parameter 8-97 H-REAP Mode AP Fast Heartbeat Timer State parameter 8-97 H-REAP parameter 8-80 HTTP Access parameter 2-18 HTTP Configuration page 2-18 HTTPS Access parameter 2-19 hybrid REAP access points supported 15-1 authentication process 15-2 to 15-5 bandwidth restriction 15-2, 15-3 configuring access points using the CLI 15-16 to 15-17 access points using the GUI 15-13 to 15-16 controller using the GUI 15-8 to 15-12 guidelines 15-6 illustrated 15-2 number of access points supported 15-2

overview 15-1 hybrid-REAP debugging 15-13, 15-17 hybrid-REAP groups backup RADIUS server 15-20 CCKM 15-20 configuring using the CLI 15-25 using the GUI 15-21 to 15-25 described 15-19 example 15-19 local authentication 15-20 Hybrid-REAP Groups and OKC 15-20 Hysteresis parameter 4-65

#### I

identity networking configuring 6-82 to 6-86 overview 6-82 to 6-83 RADIUS attributes 6-83 to 6-86 Identity Request Max Retries parameter 6-45 Identity Request Timeout parameter 6-45 IDS 6-112 **IDS** sensors configuring using the CLI 6-114 to 6-115 using the GUI 6-112 to 6-114 described 6-112 **IDS** signature events viewing using the CLI 6-126 to 6-128 viewing using the GUI 6-123 to 6-124 **IDS** signatures configuring using the CLI 6-124 to 6-126 using the GUI 6-119 to 6-123 described 6-117 frequency 6-123 MAC frequency 6-123, 6-125

measurement interval 6-122 pattern 6-122 quiet time 6-123, 6-125 tracking method 6-122 uploading or downloading using the GUI 6-119 to 6-120 viewing using the CLI 6-126 to 6-128 using the GUI 6-123 to 6-124 IGMP Snooping 7-77 IGMP Timeout parameter 4-59 IKE Diffie Hellman Group parameter 6-10 IKE Phase 1 parameter 6-10 Image pre-download 8-27 Index parameter for IDS 6-113 indoor access points converting to mesh access points 9-124 infrastructure MFP components 6-73 described 6-72 Infrastructure Protection parameter 6-77 Infrastructure Validation parameter 6-77 Ingress Interface parameter 11-30 Injector Switch MAC Address parameter 8-130 inline power 8-128 Install License button 4-8 inter-controller roaming described 4-62 example 14-2 Interface Groups 3-50 using GUI 3-50 Interface groups 3-50 Interface Name parameter 7-59, 7-70, 7-73, 9-25 Interface parameter **7-12** interfaces and identity networking 6-84 assigning WLANs 7-18 configuring using the CLI 3-14 to 3-17

using the GUI 3-11 to 3-14 overview 3-6 to 3-9 Interfaces > Edit page applying an ACL to an interface 6-67 configuring dynamic interfaces 3-19 configuring NAC out-of-band integration 7-71 creating multiple AP-manager interfaces 3-45 Interfaces > New page 3-18, 3-45 Interfaces page 3-12 interference 13-3 Interferences 12-2 Interference threshold parameter 13-23 Internet Group Management Protocol (IGMP) configuring using the CLI 4-61 using the GUI 4-59 snooping 4-57 inter-release mobility 14-10 inter-subnet mobility 14-7 inter-subnet roaming described 4-63 illustrated 14-3 to 14-4 Interval parameter 9-70, 13-18, 13-49 intra-controller roaming described 4-62 illustrated 14-1 Inventory page 8-120 Invoke Channel Update Now button 9-70, 13-17 Invoke Power Update Now button 13-13 IP address-to-MAC address binding configuring 4-67 described 4-67 IP Mask parameter 4-44 IPSec parameter 6-9 IP Theft or IP Reuse parameter 6-81 IPv6 bridging configuring using the CLI 7-52 using the GUI 7-51 to 7-52

described 7-49 guidelines 7-49 IPv6 bridging and IPv4 web authentication example 7-51 IPv6 Enable parameter 7-52

#### J

Japanese country codes 8-112

Japanese regulations for migrating access points from the -J to the -U regulatory domain 8-111 to 8-114

#### Κ

Keep Alive Count parameter 14-22
Keep Alive Interval parameter 14-22
Key Encryption Key (KEK) parameter 6-8
Key Format parameter 7-30
Key Index parameter 7-30
key permutation

configuring 7-30, 7-31
described 7-29

Key Permutation parameter 7-30
Key Size parameter 7-30
Key Wrap Format parameter 6-8
Key Wrap parameter 6-8

#### L

LAG. See link aggregation (LAG) LAG Mode on Next Reboot parameter 3-40 Last Auto Channel Assignment parameter 9-71, 13-19 Last Power Level Assignment parameter 13-14 Layer 1 security 6-2 Layer 2 operation 1-5 security configuring 7-24 to 7-31 described 6-2 Layer 2 Security parameter 7-27, 7-30, 7-65 Layer 3 operation 1-5 security configuring 7-32 to 7-34 described 6-2 Layer 3 Security parameter for VPN passthrough 7-33, 7-36 for web authentication 7-34 for web redirect **7-65** for wired guest access 11-30 LDAP choosing server priority order 6-38 configuring using the CLI 6-40 to 6-41 using the GUI 6-36 to 6-39 LDAP server assigning to WLANs 6-39 choosing local authentication bind method using the CLI 6-40 using the GUI 6-38 LDAP Servers > New page 6-37 LDAP Servers page 6-37 LDAP Servers parameter 6-49 LEAP parameter 6-46 Learn Client IP Address parameter 15-11 Lease Time parameter 7-15 **LEDs** configuring 8-132 interpreting **D-1** license agent configuring using the CLI 4-28 to 4-29 using the GUI 4-26 to 4-28 described 4-26 License Agent Configuration page 4-27 license agreement C-1 to C-4 License Commands (Rehost) page 4-21 License Commands page 4-7 License Detail page 4-10, 4-18

license level, changing using the CLI 4-16 using the GUI 4-15 License Level page 4-14 licenses activating ap-count evaluation licenses using the CLI 4-19 to 4-20 using the GUI 4-17 to 4-19 choosing feature set using the CLI 4-16 using the GUI 4-14 to 4-16 installing using the CLI 4-8 to 4-9 using the GUI 4-7 to 4-8 obtaining 4-3 to 4-7 rehosting described 4-20 using the CLI 4-23 to 4-25 using the GUI 4-21 to 4-23 removing using the CLI 4-8 using the GUI 4-10 required for OfficeExtend access points 8-80 saving using the CLI 4-9 using the GUI 4-8 SKUs 4-5, 4-6 transferring to a replacement controller after an RMA 4-25 to 4-26 viewing using the CLI 4-11 to 4-14 using the GUI 4-9 to 4-11 Licenses page 4-9, 4-15, 4-17 licensing portal, using to register PAKs 4-6 Lifetime parameter 6-33, 11-4, 15-12 Lightweight Access Point Protocol (LWAPP) 1-5, 8-2 lightweight mode, reverting to autonomous mode 8-44 limited warranty C-4 to C-6 link aggregation (LAG)

```
configuring neighboring devices 3-41
    described 3-36 to 3-37
    enabling
        using the CLI 3-41
        using the GUI 3-40 to 3-41
    example 3-37
    guidelines 3-39 to 3-40
    illustrated 3-39
    verifying settings using the CLI 3-41
link latency
    and OfficeExtend access points 8-82, 8-84
    configuring
        using the CLI 8-126 to 8-127
        using the GUI 8-125 to 8-126
    described 8-124
Link Status parameter 3-25
Link Test
    button 8-123
    option 8-123, 9-122
    page 8-123
    window 9-122
link test
    described 8-121
    performing
        using the CLI 8-124
        using the GUI 8-122 to 8-123, 9-122
    types of packets 8-121
Link Trap parameter 3-25, 3-26
Listener Message Processing URL parameter 4-27
Load-based AC parameter 4-78
load-based CAC
    described 4-75 to 4-76
    enabling
        using the GUI 4-78
lobby ambassador account
    creating using the CLI 11-3
    creating using the GUI 11-1 to 11-3
Lobby Ambassador Guest Management > Guest Users List
> New page 11-4
```

Lobby Ambassador Guest Management > Guest Users List page 11-3, 11-5 Local Auth Active Timeout parameter 6-45 local authentication, local switching 15-3 Local Authentication on a WLAN using the GUI 15-17 local EAP configuring using the CLI 6-49 to 6-54 using the GUI 6-43 to 6-49 debugging 6-54 described 6-42 to 6-43 example 6-43 viewing information using the CLI 6-52 Local EAP Authentication parameter 6-49 Local EAP Profiles > Edit page 6-46 Local EAP Profiles page 6-45 Local Management Users > New page 11-2 Local Management Users page 11-1 Local Mode AP Fast Heartbeat Timeout parameter 8-97 Local Mode AP Fast Heartbeat Timer parameter 8-97 Local Net Users > New page 6-33, 15-12 Local Net Users page 6-32, 11-6 local network users configuring using the CLI 6-34 to 6-35 configuring using the GUI 6-32 to 6-34 local significant certificate (LSC) configuring using the CLI 8-49 to 8-50 using the GUI 8-46 to 8-48 described 8-46 Local Significant Certificates (LSC) - AP Provisioning page 8-47 Local Significant Certificates (LSC) - General page 8-46 local user database, capacity **11-1** location calibration 13-49 configuring settings using the CLI 4-114 to 4-116 viewing settings using the CLI 4-116 to 4-118

location appliance installing certificate 4-113 to 4-114 synchronizing with controller 4-114 location-based services 13-48 location presence 4-117 logical connectivity diagram Catalyst 3750G Integrated Wireless LAN Controller Switch E-4 Cisco 28/37/38xx Integrated Services Router E-3 Cisco WiSM E-1 login banner file clearing 10-18 to 10-19 described 10-15 downloading using the CLI 10-17 to 10-18 using the GUI 10-16 to 10-17 Login Banner page 10-19 logs roaming D-26, D-37 RSNA D-26, D-37 to D-38 syslog D-26, D-37 to D-38 uploading using the CLI D-17 using the GUI D-16 to D-17 long preambles described 6-54 enabling on SpectraLink NetLink phones using the CLI 6-55 using the GUI 6-54 LWAPP-enabled access points debug commands 8-60 disabling the reset button 8-66 guidelines 8-44 MAC addresses displayed on controller GUI 8-65 radio core dumps described 8-60 receiving debug commands from controller 8-60 retrieving radio core dumps 8-61 reverting to autonomous mode 8-44 to 8-45

sending crash information to controller 8-60 uploading access point core dumps 8-63 to 8-64 radio core dumps 8-61 to 8-62

#### Μ

MAC address of access point adding to controller filter list using the GUI ?? to 9-25 displayed on controller GUI 8-65 MAC Address parameter 9-25 MAC filtering configuring on WLANs 7-17 to 7-18 DTIM period 7-19 MAC Filtering page 9-24 MAC Filters > New page 9-24 management frame protection (MFP) configuring using the CLI 6-77 using the GUI 6-74 to 6-76 debugging 6-80 described 6-72 to ?? guidelines 6-74 types 6-72 viewing settings 6-78 to 6-80 Management Frame Protection parameter 6-77 Management Frame Protection Settings page 6-77 management frame validation 6-73 management interface configuring using the CLI 3-14 using the GUI 3-11 to 3-14 described 3-7 Management IP Address parameter 8-80 management over wireless described 6-58 enabling using the CLI 6-59

using the GUI 6-58 Master Controller Configuration page 8-9 Master Controller Mode parameter 8-9 Max Age parameter 3-32 Max HTTP Message Size parameter 4-27 Maximum Age parameter 3-33 maximum local database entries configuring using the CLI 6-31 configuring using the GUI 6-31 Maximum Local Database Entries parameter 6-31 Maximum Number of Sessions parameter 4-27 Maximum RF Usage Per AP parameter 4-69 Max-Login Ignore Identity Response parameter 6-45 Max RF Bandwidth parameter 4-78, 4-80 MCS data rates 4-34 Member MAC Address parameter 14-13 memory types 1-15 memory leaks, monitoring **D-24 to D-25** mesh network example 9-101 parameters configuring using the CLI 9-40, 9-64 configuring using the GUI 9-35 to 9-40 statistics viewing for an access point using the CLI ?? to 9-104, 9-120 to 9-121 viewing for an access point using the GUI 9-116 to 9-120 Mesh > LinkTest Results page 9-122 mesh access points and CAPWAP 9-12 converting to non-mesh access points 9-126 models 9-1 network access 9-3 operating with Cisco 3200 Series Mobile Access Routers configuration guidelines 9-127 described 9-127 using the CLI to configure 9-129

using the GUI to configure 9-128 roles 9-2 mesh neighbors, parents, and children 9-12 mesh network hierarchy 9-3 mesh node security statistics 9-119 to 9-120 mesh node statistics 9-117 mesh routing 9-12 Message Authentication Code Key (MACK) parameter 6-8, 6-12 message logs configuring using the CLI D-11 to D-14 using the GUI D-8 viewing using the CLI D-14 using the GUI D-10 to D-11 See also system logging Message Logs page D-10 Message parameter for web authentication 11-13 Metrics Collection parameter 4-79 MFP Client Protection parameter 6-76 MFP Frame Validation parameter 6-76 MIC 7-25, 7-29 migrating access points from the -J to the -U regulatory domain 8-111 to 8-114 Min Failed Client Count per AP parameter 13-21 Minimum RSSI parameter 4-65 mirror mode. See port mirroring, configuring MMH MIC configuring 7-30, 7-31 described 7-29 MMH Mode parameter 7-30 Mobile Announce messages 14-7 mobility failover 14-21 overview 14-1 Mobility Anchor Config page 14-28 Mobility Anchor Create button 14-23 mobility anchors. See auto-anchor mobility

Mobility Anchors option 14-23 Mobility Anchors page 14-23 Mobility Group Member > New page 14-12 Mobility Group Members > Edit All page 14-14 mobility groups configuring using the CLI 14-15 using the GUI 14-11 to 14-14 with one NAT device 14-8 with two NAT devices 14-9 determining when to include controllers 14-7 difference from RF groups 13-5 examples 14-7 illustrated 14-5 messaging among 14-7 number of access points supported 14-5 number of controllers supported 14-5 prerequisites 14-9 to 14-10 using with NAT devices 14-8 to 14-9 mobility group statistics types 14-17 viewing using the CLI 14-20 using the GUI 14-17 to 14-20 mobility list detecting failed members 14-21 number of controllers supported 14-7 ping requests to members 14-21 Mobility Multicast Messaging > Edit page 14-15 Mobility Multicast Messaging page 14-14 mobility ping tests, running 14-29 Mobility Statistics page 14-18 MODE access point button 8-45, 8-66 Mode parameter 4-65, 13-49 Monitoring 12-18 monitor intervals, configuring using the GUI 13-24 mpings 14-23, 14-29 Multicast Appliance Mode parameter 3-26 multicast client table, viewing 4-62

multicast groups viewing using the CLI 4-61 viewing using the GUI 4-60 Multicast Groups page 4-60 multicast mode configuring using the CLI 4-60 using the GUI 4-59 described 4-57 to 4-58 guidelines 4-58, 8-88 multicast-multicast 7-75 Multicast-Multicast mode 7-75 Multicast Optimization 3-52 Multicast page 4-59 Multicast VLAN Using the CLI 3-53 using the GUI 3-52 multiple AP-manager interfaces 5500 series controller example 3-47 to 3-48 multiple country codes configuration guidelines 8-106 configuring using the CLI 8-109 using the GUI 8-107 to 8-108

#### Ν

NAC in-band mode 7-68 NAC out-of-band integration and hybrid REAP 15-7 configuring using the CLI 7-73 to 7-74 using the GUI 7-70 to 7-73 described 7-68 to 7-69 diagram 7-69 guidelines 7-69 to 7-70 NAC out-of-band support configuring for a specific access point group using the CLI 7-74

using the GUI 7-72 NAC State parameter 7-59, 7-72, 7-73 NAT address for dynamic interface 3-19, 3-22 for management interface 3-12, 3-15 NAT devices in mobility groups 14-8 to 14-9 Native VLAN ID parameter 15-15 Neighbor Discovery Packet 13-31 neighbor information viewing for an access point using the CLI 9-123 viewing for an access point using the GUI 9-121 to 9-123 Neighbor Information option 9-121 Neighbor Packet Frequency parameter 13-24 neighbor statistics viewing for an access point using the CLI 9-123 viewing for an access point using the GUI 9-121 to 9-123 Netbios Name Servers parameter 7-15 Netmask parameter 7-15 Network Mobility Services Protocol (NMSP) 4-109 debugging 4-121 modifying the notification interval for clients, RFID tags, and rogues 4-118 viewing settings 4-118 to 4-121 Network parameter 7-15 NTP server configuring to obtain time and date 2-30 Number of Attempts to LSC parameter 8-48 Number of Hits parameter 6-65

#### 0

OfficeExtend Access Point Configuration page 8-86 OfficeExtend Access Point Home page 8-85 OfficeExtend Access Points LEDs D-51 positioning D-51 OfficeExtend access points

and NAT 8-69 configuring a personal SSID 8-85 to 8-87 using the CLI 8-83 to 8-85 using the GUI 8-80 to 8-83 described 8-69 firewall requirements 8-79 implementing security for 8-79 licensing requirements 8-80 supported access point models 8-69 trap logs 8-80 typical setup 8-69 viewing statistics 8-87 to 8-88 OfficeExtend AP enabling 8-24 OfficeExtend AP parameter 8-82 online help, using 2-17 open source terms C-8 OpenSSL license issues C-6 to C-8 operating system security 1-4 to 1-5 software 1-4 Order Used for Authentication parameter 6-11, 6-26 Override Global Config parameter 11-24, 11-31 Over-ride Global Credentials parameter 8-35, 8-39, 8-82, 8-83 Override Interface ACL parameter 6-69 oversized access point images 8-68 over-the-air provisioning (OTAP) 8-8 Overview of CleanAir 12-1

#### Ρ

P2P Blocking parameter 7-23 packet capture files described D-21 sample output in Wireshark D-21 uploading using the CLI D-23

using the GUI D-22 Params parameter 8-47 Passive clients 7-75 password restoring 4-42 password guidelines 8-38 Password parameter for access point authentication 8-38 for access points 8-34 for local net users 6-33, 15-12 for PACs 10-26 passwords viewing in clear text **D-7** path loss measurement (S60), CLI command 4-114 PEAP parameter 6-46 peer-to-peer blocking configuring using the CLI 7-23 to 7-24 using the GUI 7-22 to 7-23 described 7-21 examples 7-22 guidelines 7-22, 7-69 permanent licenses, installed on 5500 series controllers 4-3 Personal SSID parameter 8-86 Physical Mode parameter 3-25, 3-26 Physical Status parameter 3-25 ping link test 8-121 ping tests 14-29 pinning 13-6 PMK cache lifetime timer 7-28 PMKID caching 7-28 PoE Status parameter 8-130 Pool End Address parameter 7-15 Pool Start Address parameter 7-15 Port > Configure page 3-24 port mirroring, configuring 3-27 to 3-28 Port Number parameter for controller 3-25

for LDAP server 6-37 for RADIUS server 6-9 for TACACS+ server 6-25 for wired guest access 11-29 Port parameter for IDS 6-113 ports configuring 3-23 to 3-34 on 2100 series controllers 3-2. 3-3 on 4400 series controllers 3-2, 3-3, 3-4 on 5500 series controllers 3-2, 3-4 on Catalyst 3750G Integrated Wireless LAN Controller Switch 3-3, 3-5 on Cisco 28/37/38xx Series Integrated Services Router 3-3 to 3-5, 4-123, 8-54 on Cisco WiSM 3-3, 3-4 overview 3-1 to 3-6 Ports page 3-23 Power Assignment Leader parameter 13-14 power cable warning for Japan **B-2** Power Injector Selection parameter 8-130 Power Injector State parameter 8-130 Power Neighbor Count parameter 13-14 Power over Ethernet (PoE) configuring using the CLI 8-131 using the GUI 8-129 to 8-131 described 1-14, 8-128 Power Over Ethernet (PoE) parameter 3-25 Power Threshold parameter 13-13 preauthentication access control list (ACL) applying to a WLAN using the CLI 6-72 using the GUI 6-69 to 6-70 for external web server 11-19, 15-11 Preauthentication ACL parameter 6-70, 7-65 pre-download 8-27 Predownloading an image 10-11 Primary Controller Name parameter 8-80 Primary Controller parameters 8-80, 8-98, 9-30

primary image pre-download 8-27 Primary RADIUS Server parameter 15-22 priming access points 8-8 Priority Order > Local-Auth page 6-38, 6-44 Priority Order > Management User page 6-11, 6-26 Priority parameter 3-33 Privacy Protocol parameter 4-46 probe request forwarding, configuring 8-119 probe requests, described 8-119 product authorization key (PAK) obtaining for license upgrade 4-3 registering 4-6 product ID for controller, finding 4-24 product ID of controller, finding 4-22 Product License Registration page 4-22 Profile Details page **D-34** Profile Name parameter 7-5, 7-83, 9-25, 11-29, 15-9 protected access credentials (PACs) overview 10-25 uploading using the CLI 10-26 to 10-27 using the GUI 10-25 using with local EAP 6-43, 15-24 Protection Type parameter 6-75, 13-42 Protocol parameter 6-64 Protocol Type parameter 4-70 PSK configuring 7-27 described 7-25 PSK Format parameter 7-27 public key cryptography (PKC), with mobility 14-7

#### Q

QBSS configuring using the CLI 7-41 using the GUI 7-40 to 7-41 described 7-39

**Cisco Wireless LAN Controller Configuration Guide** 

identity networking 6-83 levels 4-68, 7-37 translation values 7-37 with CAC 4-75 QoS profiles assigning to a WLAN using the CLI 7-38 using the GUI 7-38 configuring using the CLI 4-70 to 4-71 using the GUI 4-68 to 4-70 QoS roles assigning for use with hybrid REAP 15-12 configuring using the CLI 4-73 to 4-74 using the GUI 4-71 to 4-73 QoS Roles for Guest Users page 4-72 Quality of Service (QoS) parameter 7-38 quarantined VLAN configuring 3-12, 3-19 using 15-10 with hybrid REAP 15-5 with NAC out-of-band integration 7-71 Quarantine parameter for dynamic interface 3-19 for management interface 3-12 NAC out-of-band integration 7-71 Query Interval parameter 6-113 Queue Depth parameter 4-69 queue statistics 9-118

guidelines 7-40

QoS

#### R

Radio > Statistics page 7-44 radio core dumps described 8-60 retrieving 8-61

uploading using the CLI 8-62 using the GUI 8-61 to 8-62 radio measurement requests configuring on the CLI 13-50 on the GUI 13-49 overview 13-48 viewing status using the CLI 13-51 radio preamble 6-54 radio resource management (RRM) benefits 13-5 CCX features. See CCX radio management configuring monitor intervals using the GUI 13-24 using the CLI 13-24 to 13-28 using the GUI 13-11 to 13-24 coverage hole detection configuring per controller using the CLI 13-27 configuring per controller using the GUI 13-20 to 13-22 described 13-4 debugging 13-30 disabling dynamic channel and power assignment using the CLI 13-40 using the GUI 13-39 overriding RRM 13-32 to 13-40 overview 13-1 specifying channels 9-69 to 9-71, 13-16 to 13-19 statically assigning channel and transmit power settings using the CLI 13-37 using the GUI 13-32 to 13-36 update interval 13-7, 13-10 Wireless > 802.11a/n (or 802.11b/g/n) > RRM > TPC parameter 13-13 radio resource management (RRM) settings viewing using the CLI 13-28 to 13-30 radio resource monitoring 13-2 **RADIUS** 

accounting 6-3 authentication 6-3 choosing authentication priority order 6-11 configuring using the CLI 6-11 to 6-15 using the GUI 6-6 to 6-11 configuring on ACS 6-4 described 6-3 FIPS standard 6-12 KEK parameter 6-12 MACK parameter 6-12 server fallback behavior 6-10, 6-13 using with hybrid REAP 15-20 RADIUS > Fallback Parameters page 6-10 RADIUS accounting attributes 6-18 to 6-19 RADIUS authentication attributes 6-15 to 6-18 Range (RootAP to MeshAP) parameter 9-37 Redirect URL After Login parameter 11-12 Refresh-time Interval parameter 4-100 Regenerate Certificate button 11-7 regulatory information for 2100 series controllers **B-3** for 4400 series controllers **B-3** for lightweight access points ?? to B-2 rehosting a license. See licenses Rehost Ticket File Name parameter 4-23 Remote Authentication Dial-In User Service. See RADIUS Request Max Retries parameter 6-45 Request Timeout parameter 6-45 Reserved Roaming Bandwidth parameter 4-78 Reset Link Latency button 8-126 Reset Personal SSID parameter 8-81 resetting the controller 10-35 restoring passwords 4-42 Re-sync button 6-116 reverse path filtering (RPF) 14-27 RF Channel Assignment parameter 13-39 **RF** Group Leader Auto mode, Static Mode 13-6

RF group leader described 13-6 RF group name described 13-7 entering 13-8 RF groups cascading 13-6 configuring using the CLI 13-8 using the GUI 13-8 difference from mobility groups 13-5 overview 13-5 to 13-7 pinning 13-6 viewing status using the CLI 13-10 using the GUI 13-9 to 13-10 RF Group support 13-5 **RFID** tags described 4-109 number supported per controller 4-110 tracking configuring using the CLI 4-110 debugging using the CLI 4-112 viewing information using the CLI 4-111 to 4-112 RFID tracking on access points, optimizing using the CLI 8-118 using the GUI 8-116 to 8-117 RF-Network Name parameter 13-8 RLDP. See Rogue Location Discovery Protocol (RLDP) roaming and real-time diagnostics configuring using the CLI D-37 to D-39 described **D-26** logs described **D-26** viewing **D-37** roam reason report 4-64 roam reason report, described 9-92 rogue access points alarm 13-42

automatically containing using the CLI 6-95 using the GUI 6-93 classification mapping table 6-91 classifying 6-90 configuring RLDP 6-93 to 6-96 detecting using the CLI 13-42 to 13-43 using the GUI 13-41 to 13-42 managing 6-89 rule-based classification support 6-90 tagging, location, and containment 6-89 viewing and classifying using the CLI 6-107 to 6-111 using the GUI 6-102 to 6-107 WCS support for rule-based classification 6-92 Rogue AP Detail page 6-103 Rogue AP Ignore-List page 6-107 rogue classification rules configuring using the CLI 6-100 to 6-102 configuring using the GUI 6-96 to 6-100 Rogue Client Detail page 6-105 rogue detection 6-93, 6-94 and OfficeExtend access points 8-81, 8-84 Rogue Detection parameter 6-93, 8-81 Rogue Location Discovery Protocol (RLDP) configuring using the CLI 6-94 to 6-96 using the GUI ?? to 6-94 defined 6-89 Rogue Location Discovery Protocol parameter 6-93 Rogue on Wire parameter 6-94 Rogue Policies page 6-93 Rogue Rule > Edit page 6-98 Rogue Rules > Priority page 6-99 rogue states **6-91, 6-92** Role Name parameter 4-72 Role of the Controller 12-1 Role parameter 6-33, 15-12

root bridge 3-28 Root Cost parameter 3-32 Root Port parameter 3-32 RRM. *See* radio resource management (RRM) RSNA logs configuring D-37 to D-38 described D-26

#### S

safety warnings A-1 to A-26 Save and Reboot button 10-20, 10-23 Save Licenses button 4-8 saving configuration settings 10-33 Scan Threshold parameter 4-65 Scope Name parameter 7-14 Search AP window 8-10, 8-32, 8-56 Search Clients page 8-134 Search WLANs window 7-8, 8-10, 8-32 Secondary Controller parameters 8-98, 9-30 Secondary RADIUS Server parameter 15-22 SE-Connect 12-4, 12-24 secure web mode described 2-18 enabling using the CLI 2-19 using the GUI 2-18 security overview 6-2 solutions 6-1 to 6-2 Security Mode parameter 9-38 Security Policy Completed parameter 7-51 security settings local and external authentication 9-36 Select APs from Current Controller parameter 15-22 self-signed certificate (SSC) used to authorize access points 8-45 Sequence parameter 6-64 serial number for controller, finding 4-24

serial number of controller, finding 4-22 serial port baud rate setting 2-24 timeout 2-24 Server Address parameter 6-113 Server Index (Priority) parameter 6-8, 6-25, 6-37 Server IP Address parameter for LDAP server 6-37 for RADIUS server 6-8 for TACACS+ server 6-25 for wireless sniffer D-47 Server Key parameter 6-48, 15-24 Server Status parameter 6-9, 6-25 Server Timeout parameter 6-9, 6-26, 6-38 service port 3-5 service-port interface configuring using the CLI 3-17 using the GUI 3-11 to 3-14 described 3-9 session timeout configuring using the CLI 7-32 using the GUI 7-31 described 7-31 Set Priority button 4-18 Set reboot time 10-14 Set to Factory Default button 13-24 Severity Level Filtering parameter **D-8** Shared Secret Format parameter 6-8, 6-25 Shared Secret parameter 6-8, 6-25 Short Preamble Enabled parameter 6-55 short preambles 6-54 Show Wired Clients option 8-92 shunned clients described 6-115 viewing using the CLI 6-116 using the GUI 6-116

Signature Events Detail page 6-124 Signature Events Summary page 6-123 Signature Events Track Detail page 6-124 Simple Bind parameter 6-38 sniffing. See wireless sniffing D-44 Sniff parameter D-47 SNMP, configuring 4-42 to 4-43 SNMP community string changing default values using the CLI 4-44 to 4-45 changing default values using the GUI 4-43 to 4-44 SNMP engine Id 4-43 SNMP v1 / v2c Community > New page 4-44 SNMP v1 / v2c Community page 4-43 SNMP v3 users changing default values using the CLI 4-47 changing default values using the GUI 4-45 to 4-47 SNMP V3 Users > New page 4-46 SNMP V3 Users page 4-45 software, upgrading guidelines 10-1 to 10-3 using the CLI 10-8 to 10-10 using the GUI 10-5 to 10-7 software, upgrading in mesh networks guidelines 10-3 to 10-5 Source parameter for ACLs 6-64 Source Port parameter 6-65 Spanning Tree Algorithm parameter 3-33 Spanning Tree Protocol (STP) configuring using the CLI 3-33 to 3-34 using the GUI 3-29 to 3-33 described 3-28 spanning-tree root 3-28 Spanning Tree Specification parameter 3-32 SpectraLink NetLink phones enabling long preambles using the CLI 6-55 using the GUI 6-54 overview 6-54

Spectralink Voice Priority parameter 4-95 Spectrum Expert 12-23 splash page web redirect 7-63 Splash Page Web Redirect parameter 7-65 SSC key-hash on Cisco WiSM 8-44 SSH and OfficeExtend access points 8-82, 8-84 configuring using the CLI 2-36 to 2-37 troubleshooting access points using the CLI D-49 to D-50 using the GUI D-48 to D-49 SSH parameter D-49 SSID configuring using the CLI 7-6 using the GUI 7-5 described 7-2 SSL certificate generating using the CLI 2-20 loading using the CLI 2-21 to 2-22 using the GUI 2-20 to 2-21 SSL protocol 2-18 SSLv2, configuring for web administration 2-19 SSLv2 for web authentication, disabling 11-12 Standard Signature > Detail page 6-122 Standard Signatures page 6-121 stateful DHCPv6 IP addressing 7-50 State parameter 6-113, 6-123 static IP address configuring using the CLI 8-67 to 8-68 using the GUI 8-66 to 8-67 described 8-66 Static IP parameter 8-67 Static Mobility Group Members page 14-12 Statistics option 9-116

Status parameter for DHCP scopes 7-15 for guest LANs 11-30 for SNMP community 4-44 for WLANs 7-6, 7-83 STP Mode parameter 3-30 STP Port Designated Bridge parameter 3-29 STP Port Designated Cost parameter 3-29 STP Port Designated Port parameter 3-30 STP Port Designated Root parameter 3-29 STP Port Forward Transitions Count parameter 3-30 STP Port ID parameter 3-29 STP Port Path Cost Mode parameter 3-30 STP Port Path Cost parameter 3-31 STP Port Priority parameter 3-30 STP State parameter 3-29 strong passwords 8-38 Summary page 2-36 Supervisor 720 configuring 4-121 to ?? described 4-121 switch, configuring at the remote site 15-7 to 15-8 Switch IP Address (Anchor) parameter 14-23 SX/LC/T small form-factor plug-in (SFP) modules 3-4 symmetric mobility tunneling illustrated 14-27 overview 14-26 to 14-28 verifying status using the CLI 14-28 using the GUI 14-28 Symmetric Mobility Tunneling Mode parameter 14-28 syslog described **D-26** levels **D-9** logs **D-37 to D-38** Syslog Configuration page **D-8** Syslog Facility parameter **D-9** syslog server number supported by controller **D-8** 

removing from controller D-8 severity level filtering D-8 Syslog Server IP Address parameter D-8 system logging configuring using the CLI D-11 to D-14 using the GUI D-8 to D-10 setting severity level D-9 system logs, viewing using the CLI D-14 System Resource Information page D-5 system resources viewing using the CLI D-5 viewing using the GUI D-5

#### Т

TACACS+ accounting 6-20 authentication 6-19 authorization 6-19 choosing authentication priority order 6-26 configuring using the CLI 6-26 to 6-28 using the GUI 6-24 to 6-26 configuring on ACS 6-20 to 6-24 described 6-19 to 6-20 roles 6-19, 6-23 viewing administration server logs 6-29 to 6-30 TACACS+ (Authentication, Authorization, or Accounting) Servers > New page 6-25 TACACS+ (Authentication, Authorization, or Accounting) Servers page 6-24 TACACS+ (Cisco) page (on CiscoSecure ACS) 6-22 TACACS+ Administration .csv page (on CiscoSecure ACS) 6-29, 6-30 TCP MSS configuring 8-127 to 8-128 described 8-127 Telnet

and OfficeExtend access points 8-82, 8-84 troubleshooting access points using the CLI D-49 to D-50 using the GUI D-48 to D-49 Telnet parameter **D-49** Telnet sessions configuring using the CLI 2-36 to 2-37 using the GUI 2-34 to 2-36 Telnet-SSH Configuration page 2-35 Tertiary Controller parameters 8-98, 9-31 text2pcap sample output **D-43** TFTP server guidelines **10-2** time, configuring using the CLI 2-32 using the NTP server 2-29 time-length-values (TLVs), supported for CDP 4-97 timeout, configuring for disabled clients 7-18 Time Since Topology Changed parameter 3-32 timestamps, enabling or disabling in log and debug messages **D-13** Time to Live for the PAC parameter 6-48, 15-24 time zone configuring using the CLI 2-32 configuring using the GUI 2-32 TKIP configuring **7-27, 7-28** described 7-25 parameter 7-27 To **6-66** Topology Change Count parameter 3-32 traffic specifications (TSPEC) request described 4-76 examples 4-76 traffic stream metrics (TSM) configuring using the GUI 4-79 described 4-77 viewing statistics

using the CLI 4-90 to 4-91 using the GUI 4-83 to 4-85 Transfer Mode parameter downloading a CA certificate 10-23 downloading a configuration file **10-30** downloading a customized web authentication login page 11-21 downloading a device certificate 10-20 upgrading controller software 10-7 uploading a configuration file 10-28 uploading a PAC 10-26 uploading packet capture files **D-22** Transition Time parameter 4-65 transmit power statically assigning using the CLI 13-37 statically assigning using the GUI 13-32 to 13-36 transmit power levels 13-36 transmit power threshold, decreasing 13-25 trap logs for OfficeExtend access points 8-80 Trap Logs page 4-3, 7-44 troubleshooting access point join process 8-53 to 8-60 CCXv5 clients D-25 to D-39 problems **D-6 to D-7** Troubleshooting OEAPs **D-51** tunnel attributes and identity networking 6-85 to 6-86 Tx Power Level Assignment parameter 13-40 Type parameter 7-5, 7-83, 11-29, 15-9

#### U

U-APSD described 4-77 viewing status using the CLI 4-90 using the GUI 4-82 UDP, use in RADIUS 6-3 UDP port 14-23, 14-29